# Hurtigreferanse

# Bli kjent med skriveren

## Bruke skriverens kontrollpanel

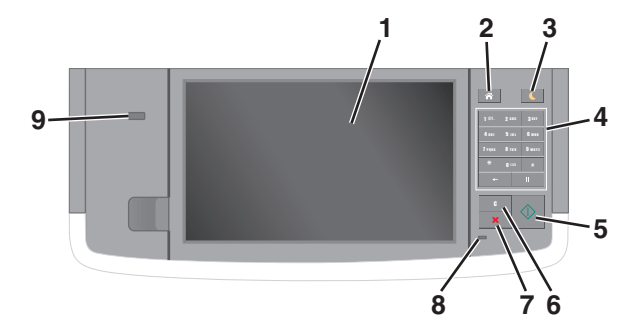

| Bruk |                            | For å                                                                                                    |  |
|------|----------------------------|----------------------------------------------------------------------------------------------------|--|
| 1    | Skjerm                     | <ul><li>Vis skriverstatus og meldinger.</li><li>Konfigurer og betjen skriveren.</li></ul>                                                                                                    |  |
| 2    | Hjem                       | Gå til startbildet.                                                                                                    |  |
| 3    | Hvilemodus-<br>knapp       | <ul> <li>Aktivere hvilemodus eller dvalemodus.</li> <li>Slik aktiverer du skriveren igjen: <ul> <li>Trykk på skjermen eller en knapp.</li> <li>Åpne en dør eller et deksel.</li> <li>Send en utskriftsjobb fra datamaskinen.</li> <li>Utføre en "Tilbakestilling ved oppstart"<br/>med hovedstrømbryteren</li> <li>Koble en enhet til USB-porten på skriveren.</li> </ul> </li> </ul> |  |
| 4    | Tastatur                   | Angi tall, bokstaver eller symboler.                                                                                                    |  |
| 5    | Start-knappen              | Starte en jobb (avhengig av hvilken modus som er valgt).                                                                                                    |  |
| 6    | Fjern<br>alle/tilbakestill | Tilbakestille standardinnstillingene for en<br>funksjon, for eksempel kopiering, faksing eller<br>skanning.                                                                                                    |  |
| 7    | Avbryt                     | Avbryte all utskriftsaktivitet.                                                                                                    |  |
| 8    | Lampe                      | Kontrollere statusen for skriveren.                                                                                                    |  |

| Bruk |          | For å                                                                              |
|------|----------|------------------------------------------------------------------------------------|
| 9    | USB-port | Koble til en flashstasjon i USB-porten på<br>skriveren.                            |
|      |          | <b>Merk:</b> Det er bare USB-portene foran på skriveren som støtter flash-enheter. |

## Forstå startsiden

Når skriveren er slått på, vises startsiden. Trykk på knappene og ikonene på startsiden for å starte en handling, for eksempel kopiering, faksing eller skanning, åpne menyskjermbildet eller svare på meldinger.

**Merk:** Startsiden kan variere avhengig av innstillingene som er definert for startsiden, administratoroppsettet og aktive innebygde løsninger.

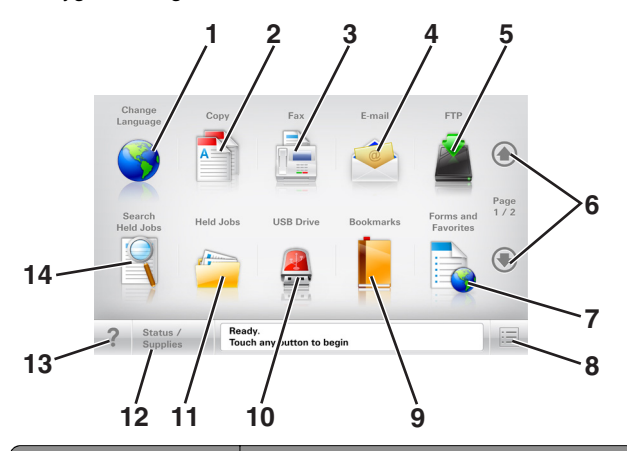

| Trykk på: |                           | Til å                                                                             |
|-----------|---------------------------|-----------------------------------------------------------------------------------|
| 1         | Endre språk               | Viser vinduet Endre språk, der du kan endre<br>det primære språket for skriveren. |
| 2         | Корі                      | Vise kopieringsmenyene og ta kopier.                                              |
| 3         | Faks                      | Vise faksmenyene og sende faks.                                                   |
| 4         | E-post                    | Vise e-postmenyene og sende e-post.                                               |
| 5         | FTP                       | Vise FTP-menyene og skanne dokumenter direkte til en FTP-server.                  |
| 6         | Piler                     | Bla opp eller ned.                                                                |
| 7         | Skjemaer og<br>favoritter | Finne og skrive ut ofte brukte Internett-<br>skjemaer.                            |

| Trykk på: |                            | Til å                                                                                                    |
|-----------|----------------------------|----------------------------------------------------------------------------------------------------|
| 8         | Menyikon                   | Vise skrivermenyene.<br><b>Merk:</b> Menyene er bare tilgjengelige når<br>skriveren er i modusen Klar.                                                                                                    |
| 9         | Bokmerker                  | Opprett, organiser og lagre bokmerker<br>(URLer) i en trevisning med mapper og<br>filkoblinger.<br><b>Merk:</b> Trevisningen støtter bare bokmerker<br>som er opprettet fra denne funksjonen, og<br>ikke fra andre programmer.                                                                                                    |
| 10        | USB-stasjon                | Vis, velg, skriv ut, skann eller send fotografier<br>og dokumenter som e-post fra en flash-<br>stasjon.<br><b>Merk:</b> Dette ikonet vises bare hvis et<br>minnekort eller en flash-enhet er koblet til<br>skriveren.                                                                                                    |
| 11        | Holdte jobber              | Viser alle jobber som er holdt tilbake.                                                                                                    |
| 12        | Status/rekvisita           | <ul> <li>Vise en advarsel eller en feilmelding når<br/>det kreves en handling fra brukeren for at<br/>skriveren skal kunne fortsette<br/>behandlingen av en jobb.</li> <li>Åpne meldingsskjermbildet hvis du vil ha<br/>mer informasjon om meldingen og<br/>informasjon om hvordan du fjerner den.</li> </ul>                                                                 |
| 13        | Tips                       | Åpne kontekstavhengig hjelp                                                                                                    |
| 14        | Søk etter holdte<br>jobber | Søke etter ett eller flere av følgende<br>elementer:         • brukernavn for holdte eller konfidensielle<br>utskriftsjobber         • jobbnavn for holdte jobber, unntatt<br>konfidensielle utskriftsjobber         • profilnavn         • Bokmerkecontainer eller navn på<br>utskriftsjobber         • USB-container eller navn på<br>utskriftsjobber for støttede filtyper |

## Funksjoner

| Funksjon                                                                                                    | Beskrivelse                                                                                                    |
|----------------------------------------------------------------------------------------------------|----------------------------------------------------------------------------------------------------|
| Menybane<br>Eksempel:<br><u>Menyer</u> > <u>Innstillinger</u> ><br><u>Kopieringsinnstillinger</u> ><br>Antall kopier | Det vises en menybane øverst i hvert<br>menyskjermbilde. Menybanen viser hvilke<br>menyvalg som er valgt.<br>Du kan trykke på hvilket som helst av de<br>understrekede ordene for å gå tilbake til den<br>menyen.<br>Antall kopier er ikke understreket fordi det er<br>det aktuelle skjermbildet. Hvis du trykker på<br>et understreket ord på skjermbildet Antall<br>kopier før antallet kopier er angitt og lagret,<br>blir ikke valget lagret, og det blir ikke angitt<br>som standardinnstilling. |
| Varsel om behov for tilsyn                                                                                           | Hvis en melding om behov for tilsyn påvirker<br>en funksjon, vises dette ikonet, og den røde<br>indikatorlampen blinker.                                                                                                    |
| Advarsel                                                                                                    | Dette ikonet vises hvis noe er feil.                                                                                                    |
| Statusmeldingslinje                                                                                                  | <ul> <li>Viser den gjeldende skriverstatusen, for<br/>eksempel Klar eller Opptatt.</li> <li>Viser skrivertilstander, for eksempel<br/>Lite toner eller Kassett snart<br/>tom.</li> <li>Viser meldinger til brukeren med<br/>instruksjoner om hva som må gjøres for<br/>at skriveren skal kunne fortsette<br/>behandlingen av en jobb.</li> </ul>                                                                                                    |
| Skriverens IP-adresse<br>Eksempel:<br>123.123.123.123                                                                | Nettverksskriverens IP-adresse står øverst til<br>venstre på startsiden og vises som fire sett<br>med tall atskilt med punktum. Du kan bruke<br>IP-adressen ved tilgang til Embedded Web<br>Server, slik at du kan vise og fjernkonfigurere<br>skriverinnstillingene selv om du fysisk ikke er<br>i nærheten av skriveren.                                                                                                    |

## Bruke knappene på berøringsskjermen

**Merk:** Startbildet, ikonene og knappene kan variere avhengig av innstillingene som er definert for startbildet, administratoroppsettet og aktive innebygde løsninger.

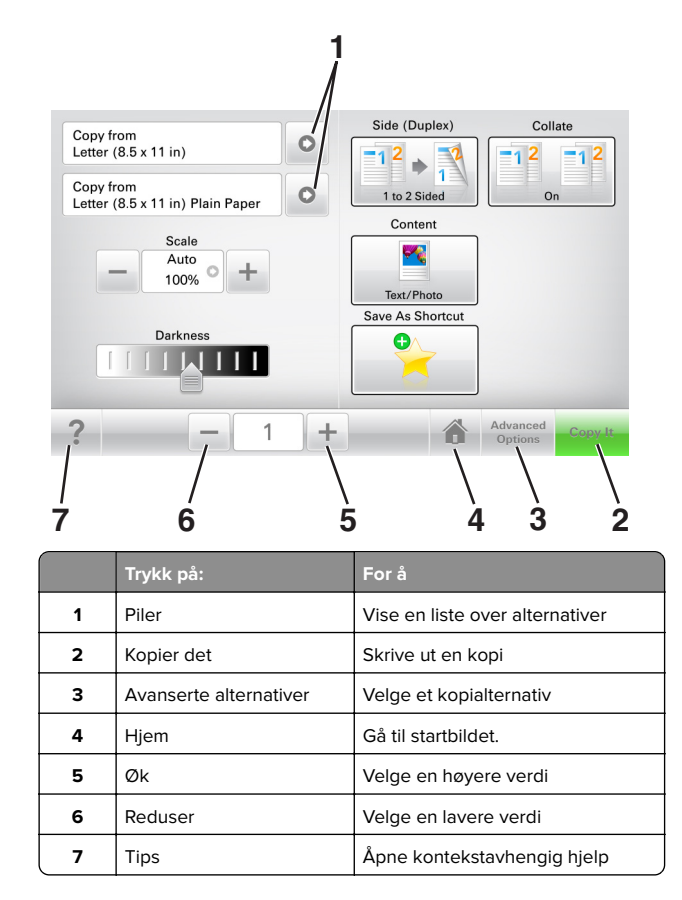

## Andre knapper på berøringsskjermen

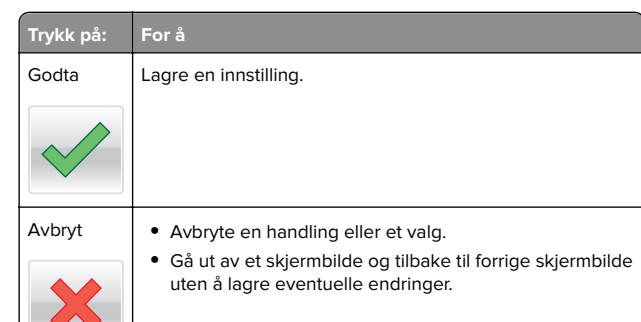

#### Trykk på: For å

Tilbakestill Tilbakestille verdiene på skjermen

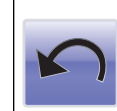

## Konfigurere og bruke programmer på startbildet

## Finne IP-adressen til skriveren.

**Merk:** Kontroller at skriveren er koblet til et nettverk eller til en printserver.

Her finner du skriverens IP-adresse:

- øverst til venstre på skriverens startside
- i delen TCP/IP på menyen Nettverk/porter
- ved å skrive ut en oppsettside for nettverk eller menyinnstillingsside, og deretter finne delen TCP/IP

**Merk:** En IP-adresse vises som fire sett med tall atskilt med punktum, for eksempel 123.123.123.123.

## Finne datamaskinens IP-adresse

#### For Windows-brukere

- **1** I dialogboksen Kjør skriver du inn **cmd** for å åpne ledetekst.
- 2 Skriv inn **ipconfig**, og se etter IP-adressen.

#### For Macintosh-brukere:

- 1 Fra Systemvalg på Apple -menyen velger du Nettverk.
- 2 Velg tilkoblingstypen, og klikk deretter på Avansert > TCP/IP.
- 3 Se etter IP-adressen.

## Slik får du tilgang til Embedded Web Server (EWS):

Embedded Web Server er Web-siden for skriveren, der du kan se og fjernkonfigurere skriverinnstillinger, selv når du ikke er fysisk i nærheten av skriveren.

- **1** Slik kan du finne IP-adressen til skriveren:
  - På startbildet til skriverens kontrollpanel
  - I delen TCP/IP på menyen Nettverk/porter
  - Ved å skrive ut en oppsettside for nettverk eller menyinnstillingsside, og deretter finne delen TCP/IP

**Merk:** En IP-adresse vises som fire sett med tall atskilt med punktum, for eksempel **123.123.123.123.** 

- 2 Åpne en nettleser og skriv inn IP-adressen til skriveren i adressefeltet.
- 3 Trykk på Enter.

**Merk:** Hvis du bruker en proxyserver, må den deaktiveres midlertidig slik at Web-siden kan lastes inn på riktig måte.

## **Tilpasse startsiden**

1 Åpne en nettleser og skriv inn IP-adressen til skriveren i adressefeltet.

**Merk:** Vis IP-adressen til skriveren på startsiden til skriveren. IP-adressen vises som fire sett med tall atskilt med punktum, for eksempel 123.123.123.

2 Gjør ett eller flere av følgende:

- Vis eller skjul ikonene for grunnleggende skriverfunksjoner.
  - a Klikk på Innstillinger > Generelle innstillinger > Tilpassing av startside.
  - **b** Merk av for ikonene som skal vises på startskjermen.

**Merk:** Hvis du fjerner merket i avmerkingsboksen ved siden av et ikon, vises ikke ikonet på startskjermen.

- c Klikk på Send.
- Tilpass programikonet. Hvis du vil ha mer informasjon, kan du se <u>Finne informasjon om startbildeprogrammene på</u> <u>side 3</u> eller dokumentasjonen som fulgte med programmet.

## Lære mer om de forskjellige

## programmene

| Bruk                      | Til å                                                                                                    |
|---------------------------|----------------------------------------------------------------------------------------------------|
| Kortkopi                  | Skanne og skrive ut begge sider av et kort på én side.<br>Se <u>Konfigurere Kortkopiering på side 4</u> hvis du vil<br>ha mer informasjon.                                                     |
| Faks                      | Skanne et dokument, og deretter sende det til et<br>faksnummer. Se <u>faks på side 17</u> hvis du vil ha mer<br>informasjon.                                                                   |
| Skjemaer og<br>favoritter | Raskt å finne og skrive ut ofte brukte skjemaer fra<br>Internett fra skriverens startside. Se <u>Konfigurere</u><br><u>Skjemaer og favoritter på side 3</u> hvis du vil ha mer<br>informasjon. |
| Multi sending             | Skanne et dokument, og deretter sende det til flere<br>mål. Se <u>Konfigurere Multisending på side 4</u> hvis du<br>vil ha mer informasjon.                                                    |
| Min snarvei               | Opprette snarveier på startsiden til skriveren. Se<br><u>Bruke Min snarvei på side 4</u> hvis du vil ha mer<br>informasjon.                                                                    |
| Skann til e-post          | Skanne et dokument, og deretter sende det til en e-<br>postadresse. Se <u>Sende via e-post på side 16</u> hvis du<br>vil ha mer informasjon.                                                   |
| Skann til<br>datamaskin   | Skanne et dokument, og deretter lagre det i en<br>forhåndsdefinert mappe på en vertsdatamaskin. Se<br><u>Konfigurere Skann til datamaskin på side 19</u> hvis du<br>vil ha mer informasjon.    |
| Skann til FTP             | Skanne dokumenter til en FTP-server (File Transfer<br>Protocol). Se <u>Skanne til en FTP-adresse på side 18</u><br>hvis du vil ha mer informasjon.                                             |
| Skann til<br>nettverk     | Skanne et dokument, og deretter sende det til en delt<br>nettverksmappe. Se <u>Konfigurere nettverksskanning</u><br><u>på side 4</u> hvis du vil ha mer informasjon.                           |

## Aktivere startbildeprogrammene

# Finne informasjon om startbildeprogrammene

Skriveren leveres med forhåndsinstallerte startbildeprogrammer. Før du kan bruke disse programmene, må du aktivere og konfigurere dem ved hjelp av Embedded Web Server. Hvis du vil ha mer informasjon om tilgang til Embedded Web Server, kan du se Slik får du tilgang til Embedded Web Server (EWS): på side 3. Hvis du vil ha detaljert informasjon om konfigurering og bruk av startbildeprogrammene, kan du kontakte stedet der du kjøpte skriveren.

## Konfigurere Skjemaer og favoritter

For å

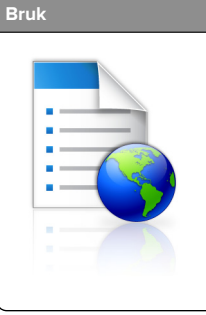

Effektivisere arbeidsprosessene ved raskt å finne og skrive ut ofte brukte skjemaer fra Internett fra skriverens startside. **Merk:** Skriveren må ha adgang til nettverksmappen, FTP-området eller

nettverksmappen, FTP-omradet eller webområdet der bokmerket er lagret. På datamaskinen der bokmerket er lagret, må du bruke delings-, sikkerhets- og brannmurinnstillingene til å gi skriveren minst *lesetilgang*. Du finner hjelp i dokumentasjonen som fulgte med operativsystemet.

1 Åpne en nettleser og skriv inn IP-adressen til skriveren i adressefeltet.

**Merk:** Vis IP-adressen til skriveren på startsiden til skriveren. IP-adressen vises som fire sett med tall atskilt med punktum, for eksempel 123.123.123.

#### 2 Klikk på Innstillinger > Programmer > Programadministrasjon > Skjemaer og favoritter.

3 Klikk på Legg til, og tilpass deretter innstillingene.

#### Merknader:

- Hold musepekeren over et felt for å vise en beskrivelse av innstillingen.
- Du kontrollerer at plasseringsinnstillingene for bokmerket er riktige ved å skrive inn riktig IP-adresse for vertsdatamaskinen der bokmerket vises. Se <u>Finne</u> <u>datamaskinens IP-adresse på side 2</u> hvis du vil ha mer informasjon om hvordan du henter IP-adressen for vertsdatamaskinen.
- Kontroller at skriveren har tilgangsrettigheter til mappen der bokmerket finnes.

#### 4 Klikk Bruk.

Du kan bruke programmet ved å trykke på **Skjemaer og favoritter** på startbildet og bla gjennom skjemakategorier, eller ved å søke etter et skjema på nummer, navn eller beskrivelse.

## Konfigurere Kortkopiering

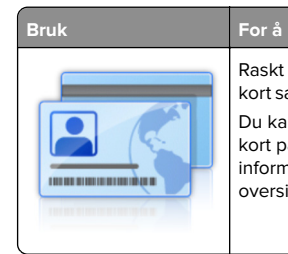

Raskt og enkelt kopiere forsikringskort og IDkort samt andre kort som passer i en lommebok. Du kan skanne og skrive ut begge sider av et kort på én side. Dermed sparer du papir, og informasjonen på kortet vises på en mer oversiktlig måte.

1 Åpne en nettleser og skriv inn IP-adressen til skriveren i adressefeltet.

**Merk:** Vis IP-adressen til skriveren på startsiden til skriveren. IP-adressen vises som fire sett med tall atskilt med punktum, for eksempel 123.123.123.123.

- 2 Klikk på Innstillinger > Programmer > Administrasjon av programmer > Kortkopiering.
- 3 Endre om nødvendig standard skannealternativer.
  - **Standardskuff** Velg standardskuffen som skal brukes til å skrive ut skannede bilder.
  - Standard antall eksemplarer Angi antallet eksemplarer som skal skrives ut automatisk når programmet brukes.
  - Standard kontrastinnstilling Angi en innstilling for å øke eller redusere kontrastnivået når et eksemplar av det skannede kortet skrives ut. Velg Best for innhold hvis du vil at skriveren skal justere kontrasten automatisk.
  - Standard skaleringsinnstilling Angi størrelsen på det skannede kortet under utskrift. Standardinnstillingen er 100 % (full størrelse).
  - **Oppløsningsinnstilling** Juster kvaliteten på det skannede kortet.

#### Merknader:

- Under skanning av et kort sørger du for at skanneoppløsningen ikke er mer enn 200 dpi for farge og 400 dpi for svart/hvitt.
- Under skanning av flere kort sørger du for at skanneoppløsningen ikke er mer enn 150 dpi for farge og 300 dpi for svart/hvitt.
- Skriv ut kantlinjer Merk av for dette alternativet hvis du vil skrive ut det skannede bildet med kantlinje.

#### 4 Klikk Bruk.

Du bruker programmet ved å trykke på **Kortkopiering** på startsiden, og deretter følger du anvisningene.

## Bruke Min snarvei

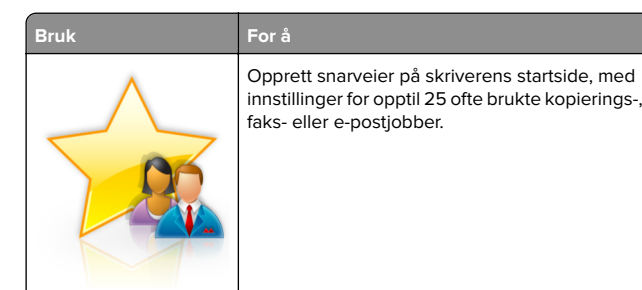

Trykk på **Min snarvei** for å bruke programmet, og følg deretter anvisningene på skriverskjermen.

## Konfigurere Multisending

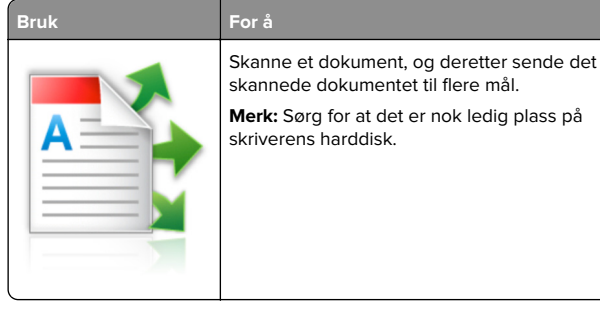

1 Åpne en nettleser og skriv inn IP-adressen til skriveren i adressefeltet.

**Merk:** Vis IP-adressen til skriveren på startsiden til skriveren. Skriverens IP-adresse vises som fire sett med tall atskilt med punktum, for eksempel 123.123.123.123.

- 2 Klikk på Innstillinger > Programmer > Administrasjon av programmer > Multi sending.
- **3** Klikk på **Legg til** i Profiler-delen, og tilpass deretter innstillingene.

#### Merknader:

- Hold musepekeren over hvert felt for å vise en beskrivelse av innstillingen.
- Hvis du velger FTP eller Delt mappe som et mål, må du sørge for at plasseringsinnstillingene for målet er riktige. Skriv inn riktig IP-adresse for vertsdatamaskinen der det angitte målet er plassert. Se <u>Finne datamaskinens IPadresse på side 2</u> hvis du vil ha mer informasjon om hvordan du henter IP-adressen for vertsdatamaskinen.

#### 4 Klikk Bruk.

Du bruker programmet ved å trykke på **Multisending** på startsiden, og deretter følger du anvisningene på skriverskjermen.

#### Konfigurere nettverksskanning

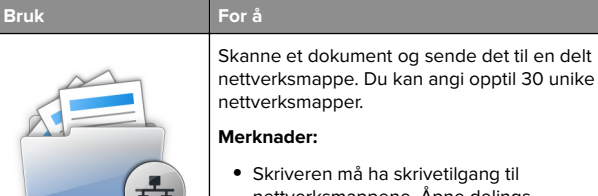

- Skriveren må ha skrivetilgang til nettverksmappene. Åpne delings-, sikkerhets- og brannmurinnstillingene på datamaskinen der mappen er lagret, og gi skriveren lesetilgang eller bedre. Du finner hjelp i dokumentasjonen som fulgte med operativsystemet.
- Ikonet for skann til nettverk vises bare hvis du har angitt ett eller flere mål.

1 Åpne en nettleser og skriv inn IP-adressen til skriveren i adressefeltet.

**Merk:** Vis IP-adressen til skriveren på startsiden til skriveren. IP-adressen vises som fire sett med tall atskilt med punktum, for eksempel 123.123.123.

- **2** Gjør ett av følgende:
  - Klikk Konfigurer skann til nettverk > Klikk her.
  - Klikk på Innstillinger > Programmer > Programadministrasjon > Skann til nettverk.
- **3** Angi nettverksmappene som skal brukes, og tilpass innstillingene.

#### Merknader:

- Hold musepekeren over noen av feltene for å vise en beskrivelse av innstillingen.
- Du kontrollerer at plasseringsinnstillingene for målet er riktige ved å skrive inn riktig IP-adresse for vertsdatamaskinen der det angitte målet finnes. Se <u>Finne</u> <u>datamaskinens IP-adresse på side 2</u> hvis du vil ha mer informasjon om hvordan du henter IP-adressen for vertsdatamaskinen.
- Kontroller at skriveren har tilgangsrettigheter til mappen der det angitte målet finnes.

4 Klikk Bruk.

Du kan bruke programmet ved å trykke på **Skann til nettverk** på startbildet, og deretter følge anvisningene på skjermen.

# Konfigurere det eksterne kontrollpanelet

Med dette programmet kan du kommunisere med skriverens kontrollpanel selv om du ikke er fysisk i nærheten av nettverksskriveren. Fra datamaskinen kan du vise skriverstatus, frigi holdte utskriftsjobber, opprette bokmerker og utføre andre utskriftsrelaterte oppgaver.

1 Åpne en nettleser og skriv inn IP-adressen til skriveren i adressefeltet.

**Merk:** Vis IP-adressen til skriveren på startsiden til skriveren. IP-adressen vises som fire sett med tall atskilt med punktum, for eksempel 123.123.123.

- 2 Klikk på Innstillinger > Innstillinger for eksternt kontrollpanel.
- 3 Velg Aktiver i avkrysningsboksen og tilpass innstillingene.
- 4 Klikk Send inn.

Hvis du vil bruke programmet, klikker du på **Eksternt** kontrollpanel > Start VNC-applet.

## Eksportere og importere en konfigurasjon

Du kan eksportere konfigurasjonsinnstillinger til en tekstfil, og deretter importere filen for å bruke innstillingene på andre skrivere.

1 Åpne en nettleser og skriv inn IP-adressen til skriveren i adressefeltet.

**Merk:** Kontroller IP-adressen på startsiden til skriveren. IPadressen vises som fire sett med tall atskilt med punktum, for eksempel 123.123.123.123.

**2** Eksporter eller importer en konfigurasjonsfil for ett eller flere programmer.

#### For ett program

a Gå til:

Innstillinger > Programmer > Programadministrasjon > velg et program > Konfigurer

**b** Eksporter eller importer konfigurasjonsfilen.

#### Merknader:

- Hvis det oppstår en Ikke nok minne-feil fra JVM, må du gjenta eksportprosessen til konfigurasjonsfilen blir lagret.
- Hvis det oppstår et tidsavbrudd og det vises et tomt skjermbilde, må du oppdatere nettleseren og klikke på Bruk.

#### For mange programmer

- a Klikk på Innstillinger > Importer/eksporter.
- **b** Eksporter eller importer en konfigurasjonsfil.
  - **Merk:** Når du importerer et konfigurasjonsfil, klikker du på **Send** for å fullføre prosessen.

## Legge i papir og spesialpapir

## Angi papirstørrelse og -type

Velg følgende på startbildet:

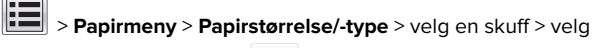

papirstørrelse eller -type > 💙

# Konfigurere innstillinger for universalpapir

Universal papirstørrelse er en brukerdefinert innstilling som du kan bruke til å skrive ut på papirstørrelser som ikke finnes på skrivermenyene.

#### Merknader:

- Den minste universalstørrelsen som støttes, er 70 x 127 mm (2,76 x 5 tommer) for enkeltsidig utskrift og 105 x 148 mm (4,13 x 5,83 tommer) for tosidig utskrift.
- Den største universalstørrelsen som støttes, er 216 x 356 mm (8,5 x 14 tommer) for enkeltsidig og tosidig utskrift.
- Når du skriver ut på papir som er mindre enn 210 mm (8,3 tommer) i bredden, kan det hende at skriveren skriver

ut med redusert hastighet etter en tid for å sikre best mulig utskriftsresultat.

1 Velg følgende på startsiden:

> Papirmeny > Universaloppsett > Måleenhet > velg en måleenhet

- 2 Trykk på Stående bredde eller Stående høyde.
- 3 Velg bredde eller høyde, og trykk deretter på Send.

# Legge i 250 arks eller 550 arks skuffen

FORSIKTIG – POTENSIELLE SKADER: Fyll papir i hver papirskuff separat for å redusere risikoen for at utstyret kan velte. La de andre skuffene være lukket til de må åpnes.

1 Dra ut skuffen.

#### Merknader:

- Når du legger i papir i Folio-, Legal- eller Oficio-format, må du løfte skuffen litt og deretter dra den helt ut.
- Unngå å ta ut skuffene mens en jobb skrives ut, eller mens Opptatt vises på skjermen. Det kan føre til papirstopp.

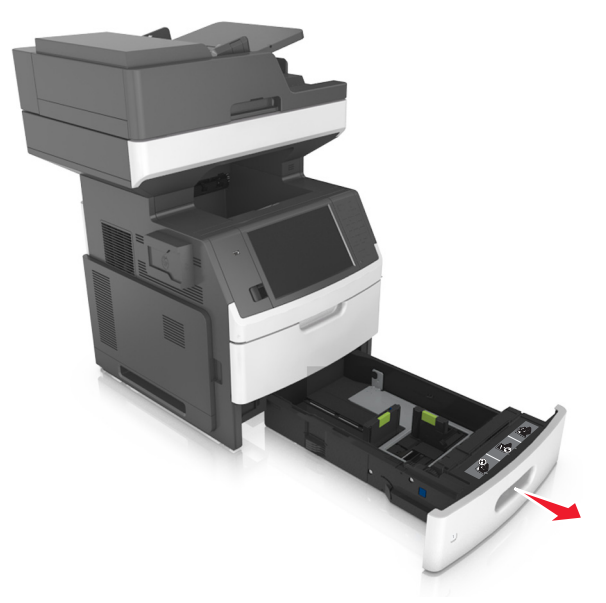

**2** Klem og skyv breddeføreren til riktig posisjon for papirstørrelsen som du skal legge i, til den *klikker* på plass.

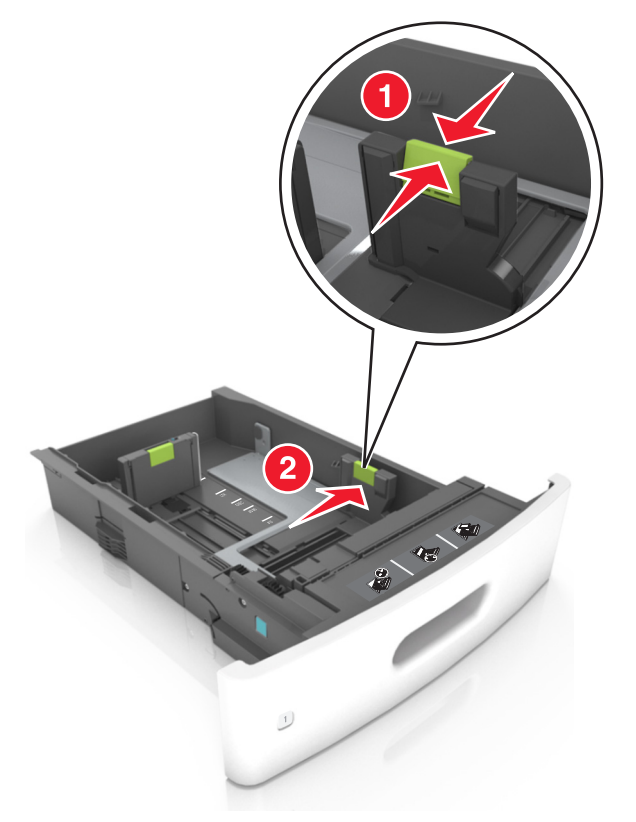

**Merk:** Bruk papirstørrelsesindikatorene nederst i skuffen til å plassere førerne riktig.

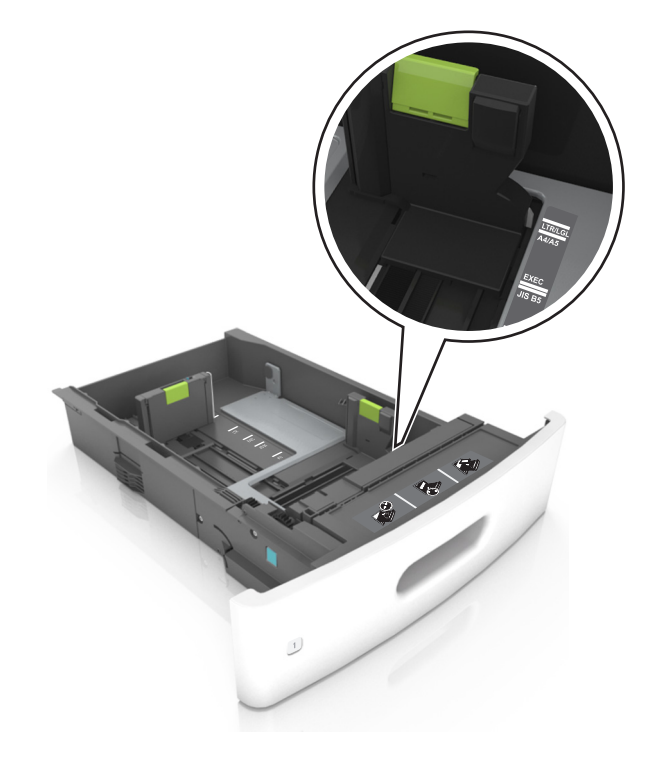

**3** Lås opp lengdeføreren, og klem og skyv føreren til riktig posisjon for papirstørrelsen som du skal legge i.

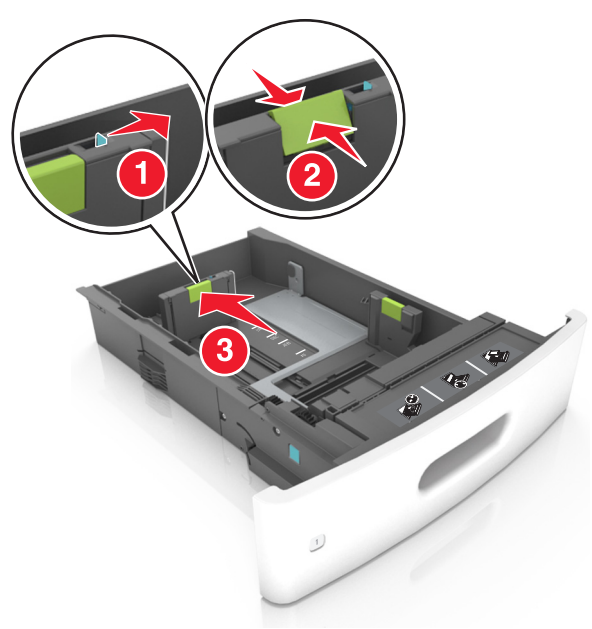

#### Merknader:

- Lås lengdeføreren for alle papirstørrelser.
- Bruk papirstørrelsesindikatorene nederst i skuffen til å plassere førerne riktig.

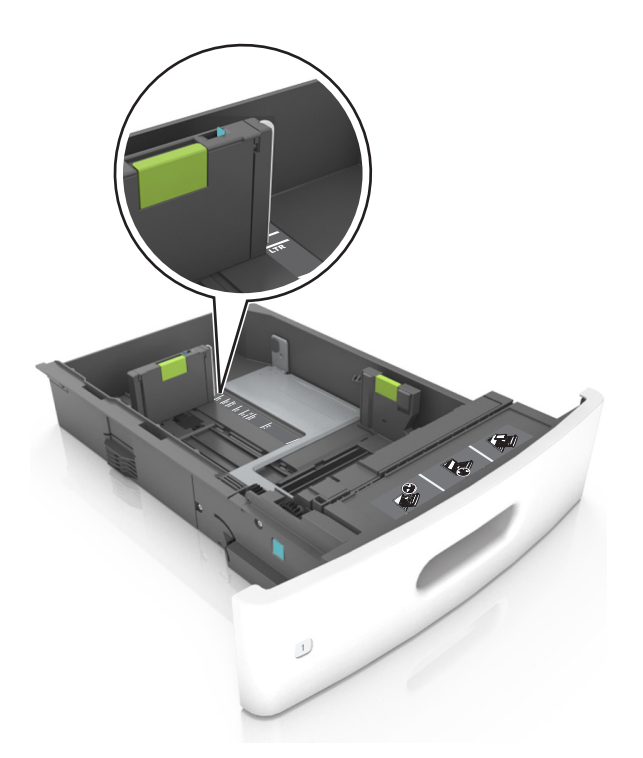

**4** Bøy arkene frem og tilbake for å løsne dem, og luft dem. Ikke brett eller krøll papiret. Rett ut kantene på en plan overflate.

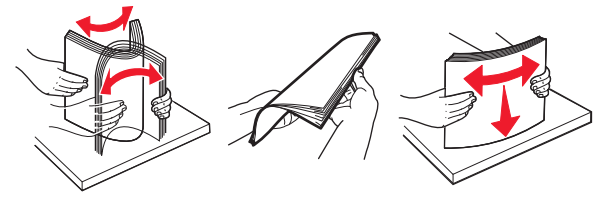

5 Legg i papirbunken med utskriftssiden ned for ensidig utskrift.Merk: Kontroller at papiret eller konvolutten er lagt i riktig.

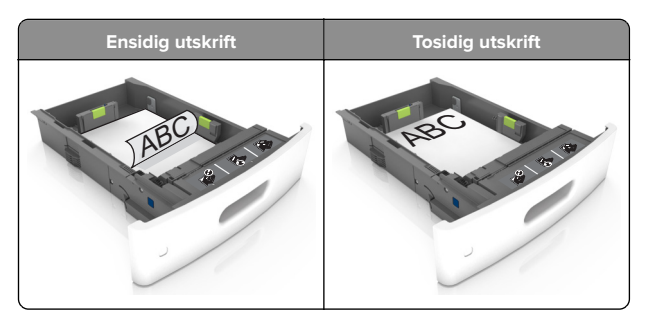

 Ikke skyv papiret inn i skuffen. Legg i papir slik det vises i illustrasjonen.

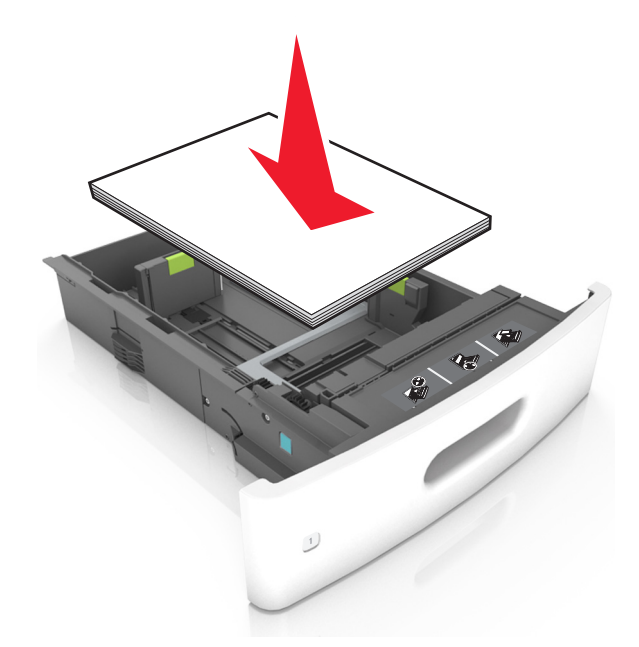

 Hvis du legger i konvolutter, må du passe på at klaffsiden er vendt opp, og at konvoluttene ligger på venstre side av skuffen.

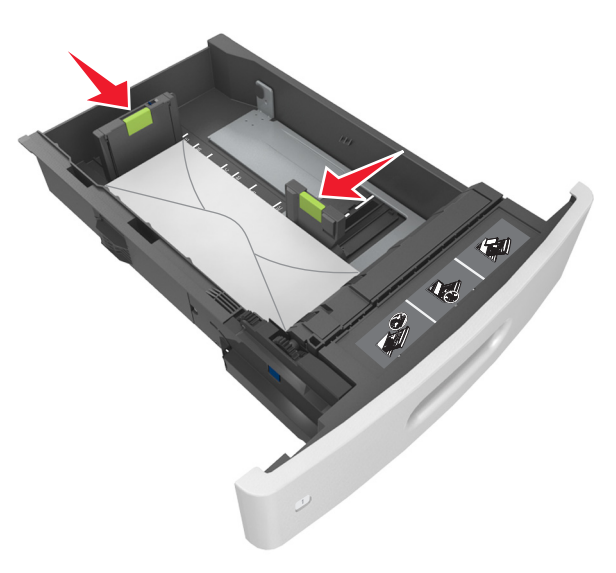

• Kontroller at papiret er under den heltrukne linjen, som angir maksimalt antall ark.

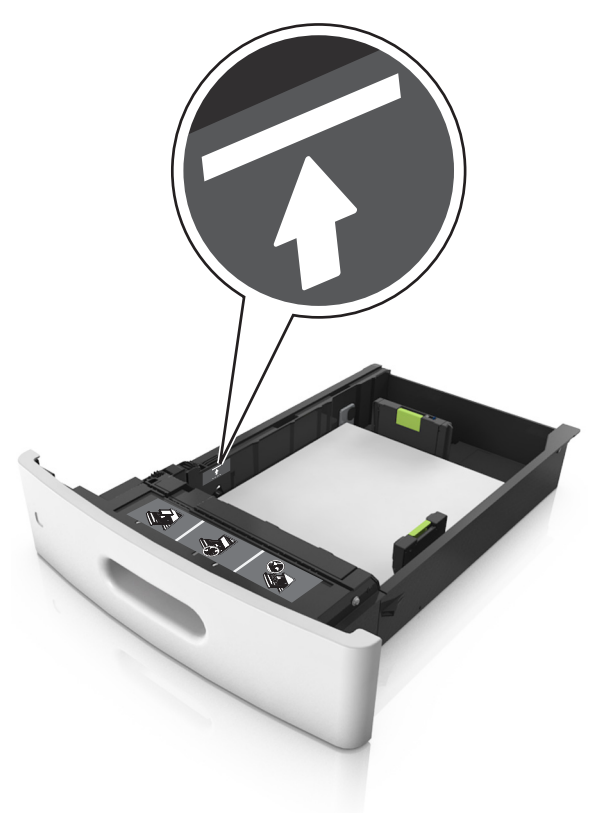

**Advarsel – mulig skade:** Hvis du legger for mye papir i skuffen, kan det føre til papirstopp.

 Når du bruker kartong, etiketter, eller andre typer spesialpapir, må du kontrollere at papiret er under den stiplede linjen, som er det andre kapasitetsmerket.

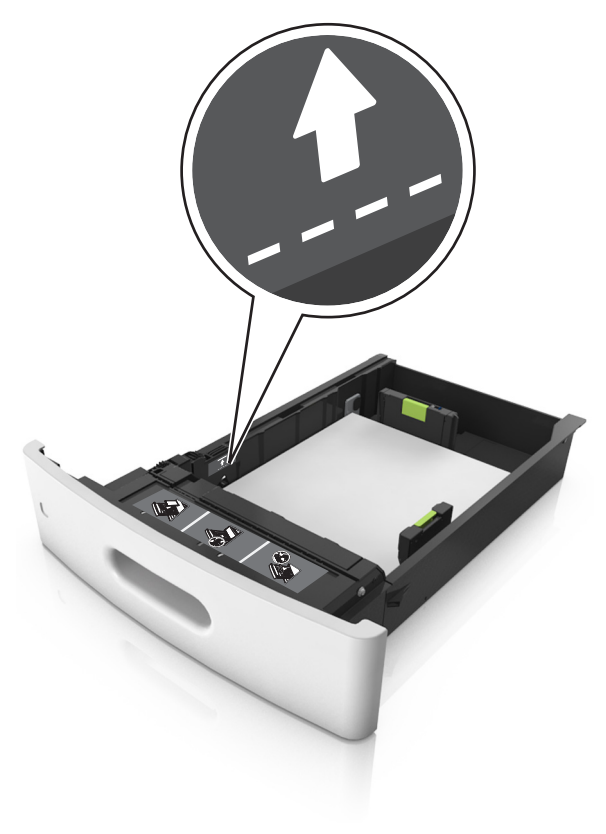

**6** Ved tilpasset papir og universalpapir justerer du papirførerne slik at de så vidt berører papirbunken, og deretter låser du lengdeføreren.

**7** Sett inn skuffen.

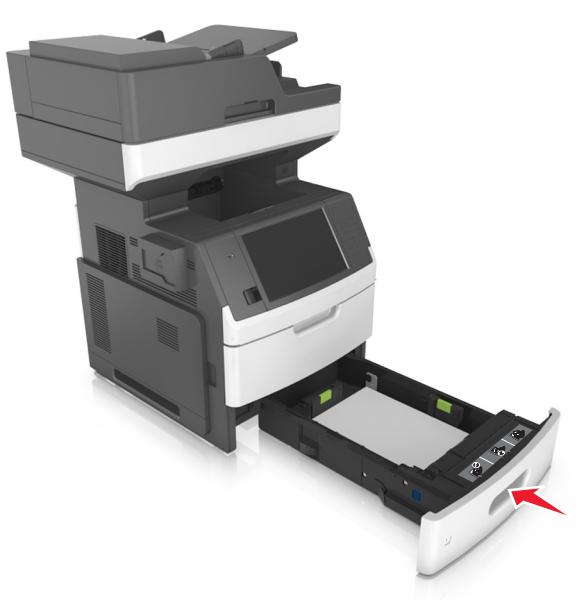

8 Angi papirstørrelse og papirtype i henhold til papiret som er lagt i skuffen, på Papir-menyen på skriverens kontrollpanel.

**Merk:** Angi riktig papirstørrelse og -type for å unngå papirstopp og problemer med utskriftskvalitet.

## Legge i 2100 arks skuffen

FORSIKTIG – POTENSIELLE SKADER: Fyll papir i hver papirskuff separat for å redusere risikoen for at utstyret kan velte. La de andre skuffene være lukket til de må åpnes.

**1** Dra skuffen helt ut.

2 Juster bredde- og lengdepapirførerne.

#### Legge i papir med A5-størrelse

a Trekk opp og skyv breddeføreren til riktig posisjon for A5papir.

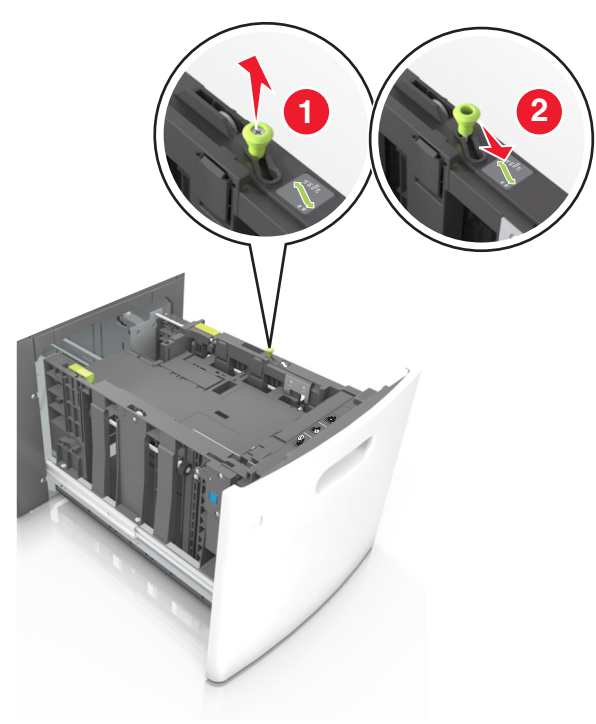

**b** Klem og skyv lengdeføreren til posisjonen for A5-papir til den *klikker* på plass.

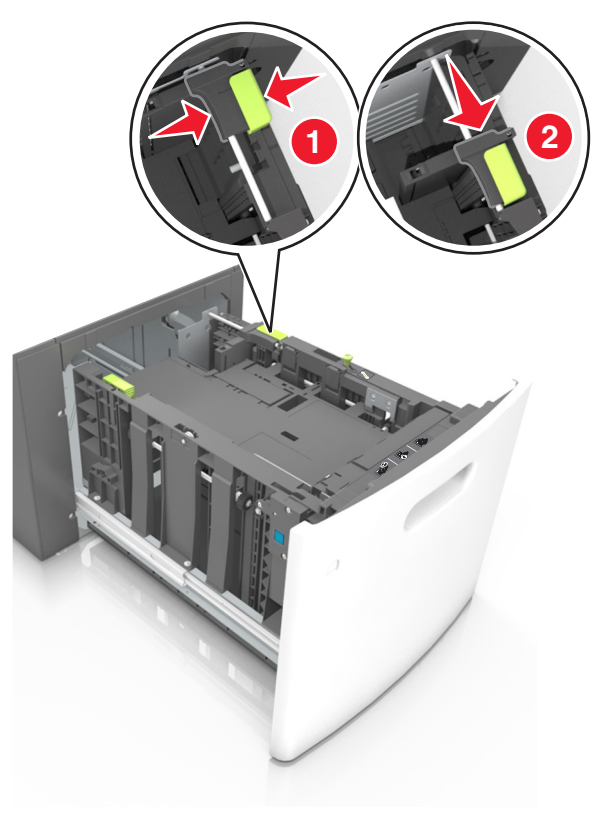

**c** Ta ut lengdeføreren for A5-papir fra holderen.

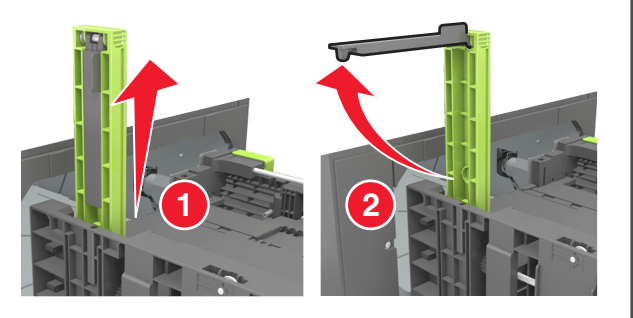

**d** Sett inn lengdeføreren for A5-papir i det angitte sporet.

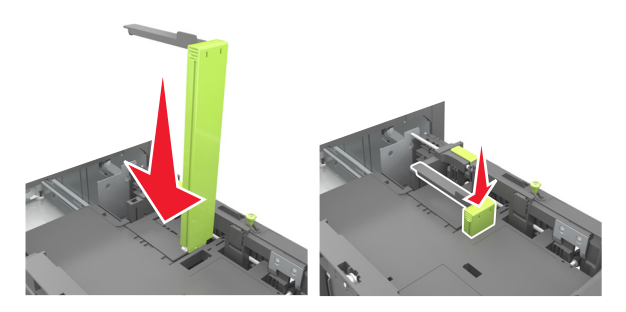

**Merk:** Trykk på lengdeføreren for A5-papir til den *klikker* på plass.

#### Legge i papir i A4-, Letter-, Legal-, Oficio- og Folio-format

**a** Trekk opp og skyv breddeføreren til riktig posisjon for papirstørrelsen som legges i.

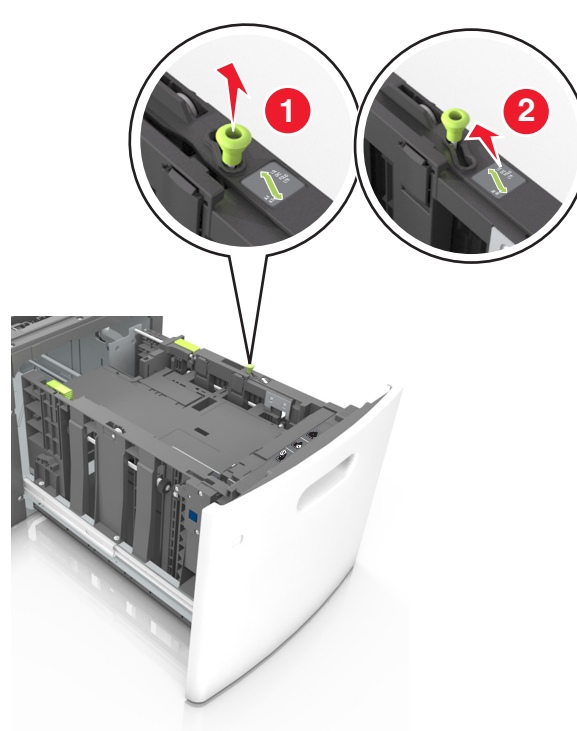

b Hvis lengdeføreren for A5-papir fortsatt er tilkoblet lengdeføreren, fjerner du den fra plassen. Hvis lengdeføreren for A5-papir ikke er tilkoblet, går du videre til trinn d.

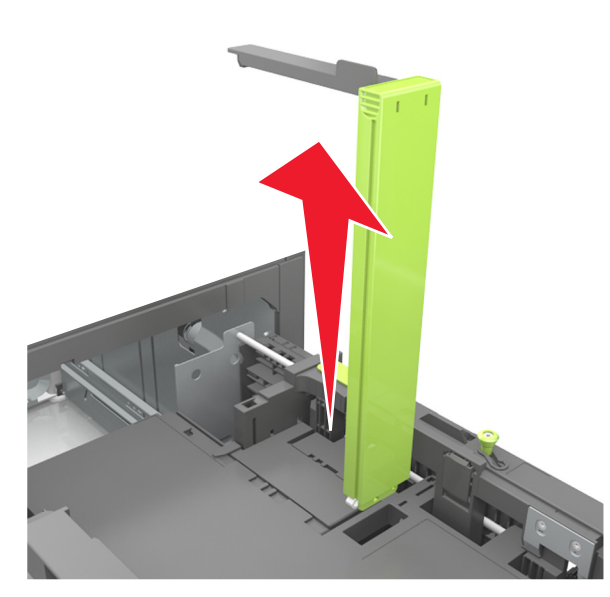

**c** Sett lengdeføreren for A5-papir i holderen.

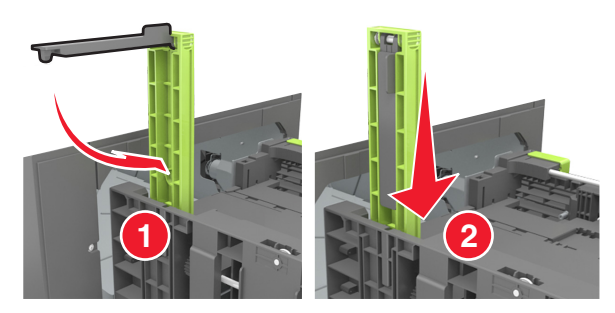

**d** Klem og skyv lengdeføreren til riktig posisjon for papirstørrelsen som legges i.

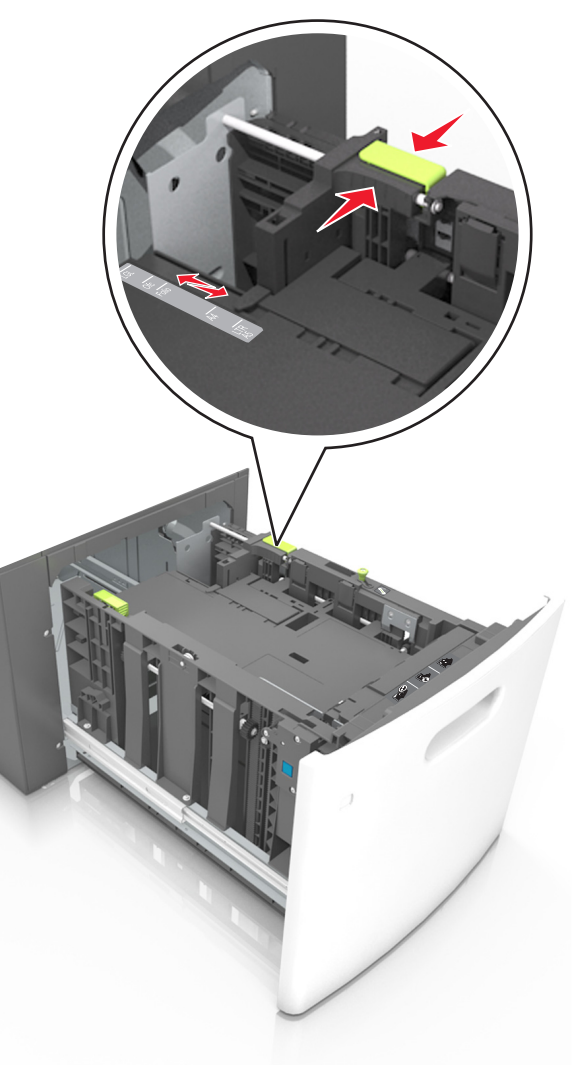

**3** Bøy arkene frem og tilbake for å løsne dem, og luft dem. Ikke brett eller krøll papiret. Rett ut kantene på en plan overflate.

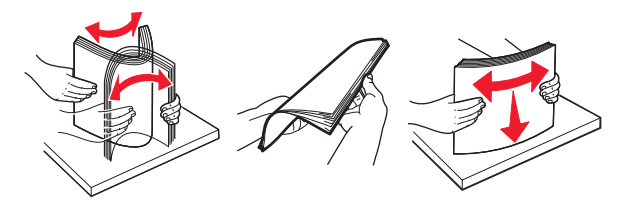

- 4 Legg i papirbunken med utskriftssiden ned for ensidig utskrift.
  - Kontroller at papiret er lagt i på riktig måte.

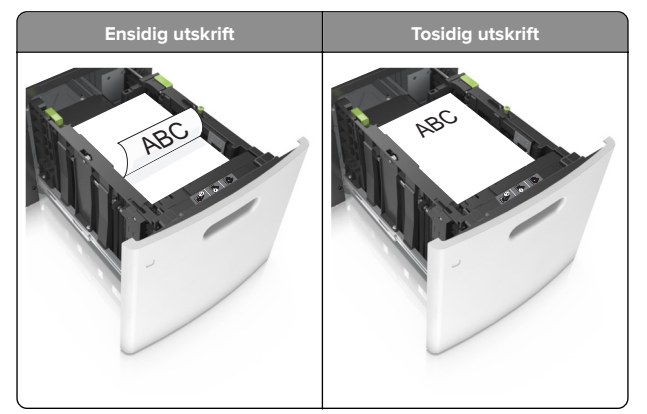

• Kontroller at papiret ikke er høyere enn kapasitetsmerket.

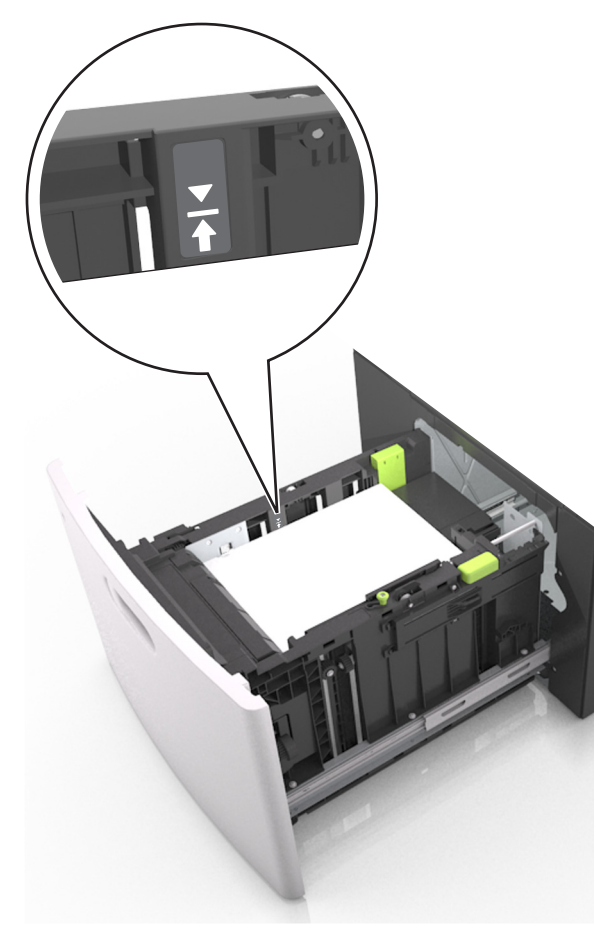

**Advarsel – mulig skade:** Hvis du legger for mye papir i skuffen, kan det føre til papirstopp.

#### 5 Sett inn skuffen.

Merk: Trykk ned papirbunken når du setter inn skuffen.

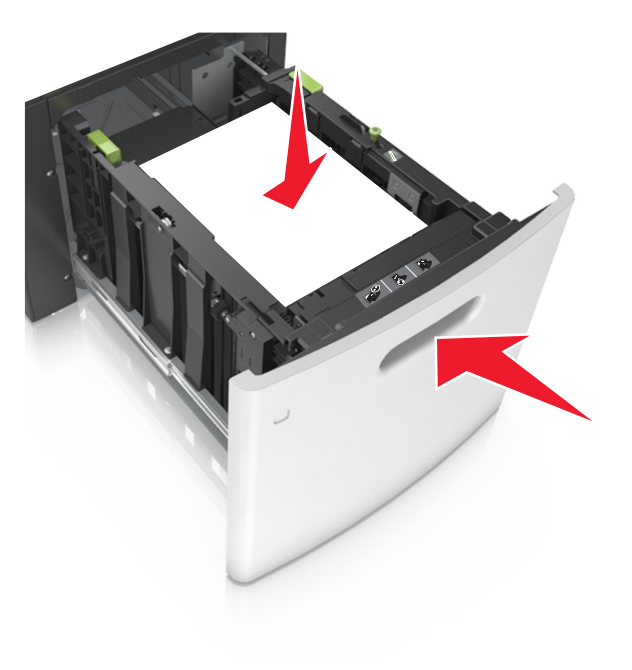

**6** Angi papirstørrelse og papirtype i henhold til papiret som er lagt i skuffen, på Papir-menyen på skriverens kontrollpanel.

**Merk:** Angi riktig papirstørrelse og -type for å unngå papirstopp og problemer med utskriftskvalitet.

## Legge papir i flerbruksmateren

1 Trekk ned dekselet til flerbruksmateren.

**Merk:** Ikke legg i papir eller lukk flerbruksmateren når en jobb skrives ut.

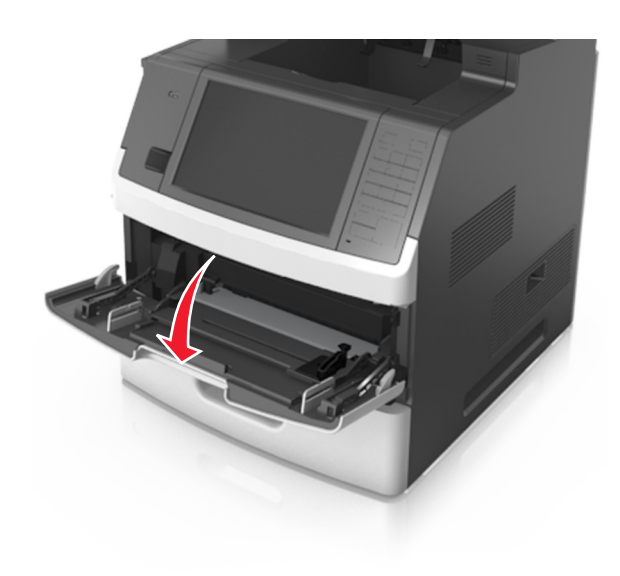

#### **2** Trekk i forlengeren på flerbruksmateren.

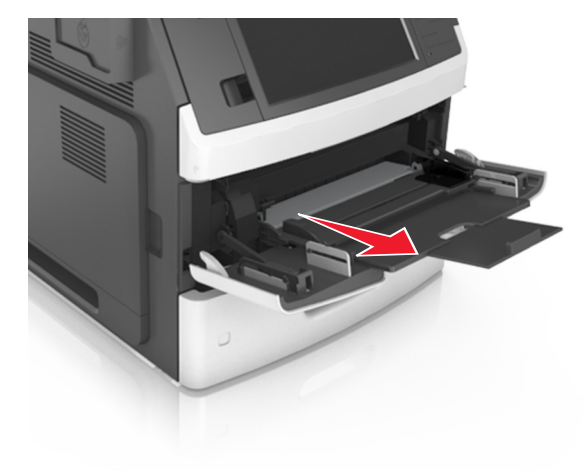

**Merk:** Før forlengeren forsiktig slik at flerbruksmateren er fullt utvidet og åpnet.

**3** Skyv breddeføreren til riktig posisjon for papirstørrelsen du legger i.

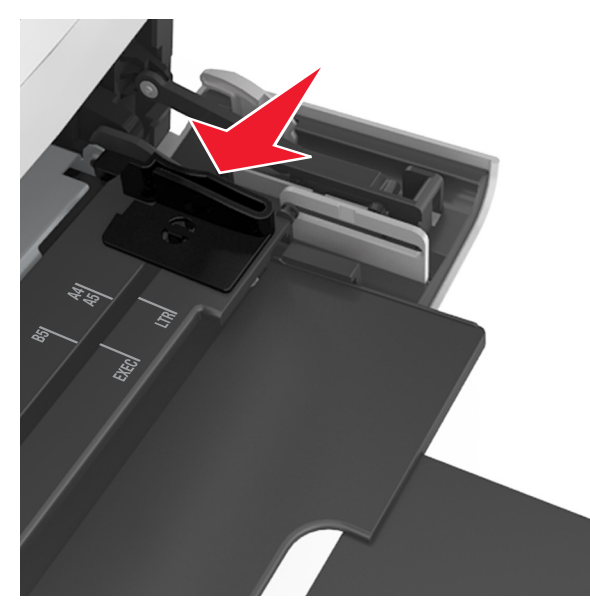

**Merk:** Bruk papirstørrelsesindikatorene nederst i skuffen til å plassere førerne riktig.

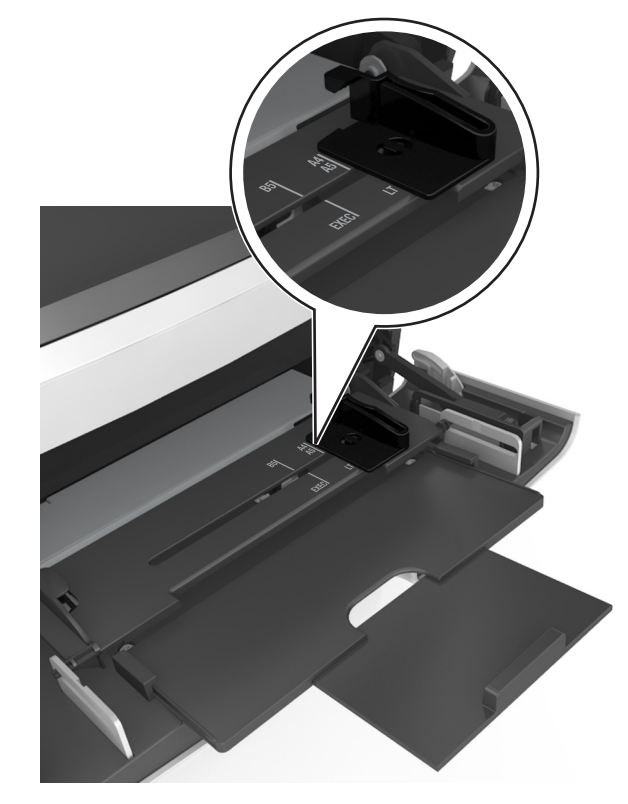

- **4** Forberede papiret eller spesialpapiret for ilegging.
  - Bøy arkene frem og tilbake for å løsne dem, og luft dem. Ikke brett eller krøll papiret. Rett ut kantene på en plan overflate.

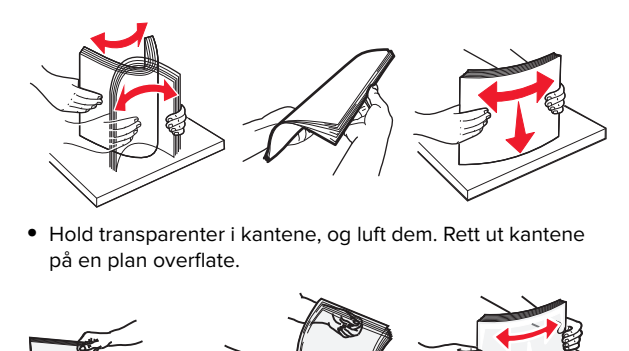

**Merk:** Pass på at du ikke berører utskriftssiden på transparentene. Vær forsiktig så du ikke riper dem opp.

• Bøy bunken med konvolutter frem og tilbake for å løsne dem, og luft dem. Rett ut kantene på en plan overflate.

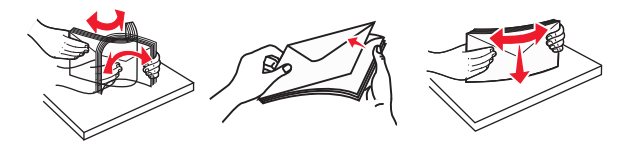

5 Legg i papir eller spesialpapir.

**Merk:** Skyv bunken forsiktig inn i flerbruksmateren til den stopper.

- Bare legg inn én papirstørrelse og -type eller spesialpapir av gangen.
- Kontroller at papiret får plass i flerbruksmateren, ligger flatt og ikke brettes eller krølles.

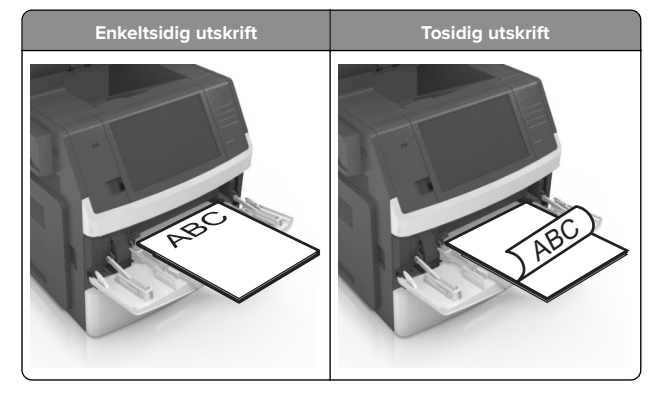

• Legg i konvolutter med klaffesiden ned og til venstre i flerbruksmateren.

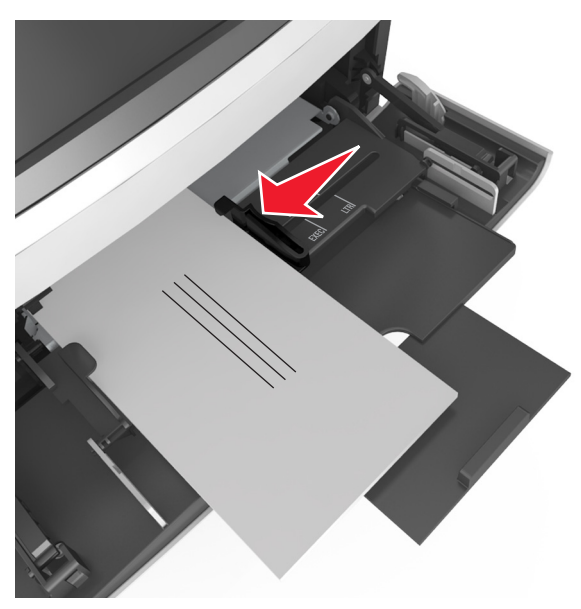

**Advarsel – mulig skade:** Bruk aldri konvolutter med frimerker, klips, klemmer, vinduer, foring eller selvklebende lim. Slike konvolutter kan forårsake alvorlig skade på skriveren.

• Pass på at papiret eller spesialpapiret ikke er høyere enn indikatoren for maksimal papirmengde.

**Advarsel – mulig skade:** Hvis du legger for mye papir i materen, kan det føre til papirstopp.

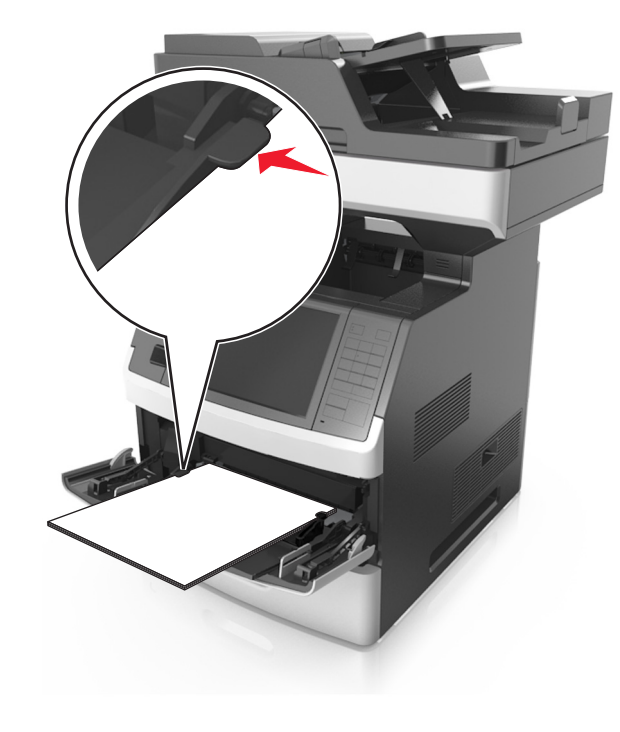

- **6** Ved tilpasset papir og universalpapir justerer du breddeførerne slik at de så vidt berører papirbunken.
- 7 Angi papirstørrelse og papirtype i henhold til papiret som er lagt i skuffen, på Papir-menyen på skriverens kontrollpanel.
  - **Merk:** Angi riktig papirstørrelse og -type for å unngå papirstopp og problemer med utskriftskvalitet.

# Sammenkobling og frakobling av skuffer

#### Sammenkobling og frakobling av skuffer

1 Åpne en nettleser og skriv inn IP-adressen til skriveren i adressefeltet.

#### Merknader:

 Vis IP-adressen til skriveren på startsiden til skriveren. IPadressen vises som fire sett med tall atskilt med punktum, for eksempel 123.123.123.123.  Hvis du bruker en proxyserver, må den deaktiveres midlertidig slik at Web-siden kan lastes inn på riktig måte.

#### 2 Klikk på Innstillinger > Papirmeny.

- **3** Endre innstillingene for papirstørrelse og -type for skuffene du kobler sammen.
  - Hvis du vil koble sammen skuffer, må du sørge for at papirstørrelsen og -typen for skuffene stemmer overens.
  - Hvis du vil koble skuffene fra hverandre, må du sørge for at papirstørrelsen og -typen for skuffene ikke stemmer overens.
- 4 Klikk på Send.

**Merk:** Du kan også endre innstillingene for papirstørrelse og type ved hjelp av skriverens kontrollpanel. Se <u>Angi</u> <u>papirstørrelse og -type på side 5</u> hvis du vil ha mer informasjon.

**Advarsel – mulig skade:** Papiret som blir lagt i skuffen bør stemme overens med papirtypenavnet som er tilordnet i skriveren. Temperaturen i fikseringsenheten varierer i samsvar med den angitte papirtypen. Det kan oppstå utskriftsproblemer hvis innstillingene ikke er riktig konfigurert.

### Gi en papirtype et tilpasset navn

#### Bruke EWS (Embedded Web Server)

1 Åpne en nettleser og skriv inn IP-adressen til skriveren i adressefeltet.

#### Merknader:

- Vis IP-adressen til skriveren på startsiden til skriveren. IPadressen vises som fire sett med tall atskilt med punktum, for eksempel 123.123.123.123.
- Hvis du bruker en proxyserver, må den deaktiveres midlertidig slik at Web-siden kan lastes inn på riktig måte.
- 2 Klikk på Innstillinger > Papirmeny > Tilpassede navn.
- **3** Velg et tilpasset navn, og angi et tilpasset papirtypenavn.
- 4 Klikk på Send.
- **5** Klikk på **Tilpassede typer**, og kontroller at det nye tilpassede papirtypenavnet har erstattet det tilpassede navnet.

#### Bruke skriverens kontrollpanel

**1** Velg følgende på startsiden:

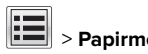

> Papirmeny > Tilpassede navn

- 2 Velg et tilpasset navn, og angi et tilpasset papirtypenavn.
- 3 Trykk på Submit (Send).
- **4** Trykk på **Tilpassede typer**, og kontroller at det nye tilpassede papirtypenavnet har erstattet det tilpassede navnet.

## Tilordne en tilpasset papirtype

#### Bruke EWS (Embedded Web Server)

Tilordne et navn på en tilpasset papirtype til en skuff når du kobler skuffer til eller fra.

1 Åpne en nettleser og skriv inn IP-adressen til skriveren i adressefeltet.

#### Merknader:

- Vis IP-adressen til skriveren på startsiden til skriveren. IPadressen vises som fire sett med tall atskilt med punktum, for eksempel 123.123.123.123.
- Hvis du bruker en proxyserver, må den deaktiveres midlertidig slik at Web-siden kan lastes inn på riktig måte.
- 2 Klikk på Innstillinger > Papirmeny > Tilpassede typer.
- 3 Velg et tilpasset papirtypenavn, og velg en papirtype.

Merk: Papir er standard papirtype for alle brukerdefinerte tilpassede navn.

4 Klikk på Send.

#### Bruke skriverens kontrollpanel

1 Velg følgende på startsiden:

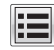

> Papirmeny > Tilpassede typer

**2** Velg et tilpasset papirtypenavn, og velg en papirtype.

Merk: Papir er standard papirtype for alle brukerdefinerte tilpassede navn.

3 Trykk på Submit (Send).

# utskrift

## Skrive ut et dokument

#### Skrive ut skjemaer

Bruk Skjemaer og favoritter til å få rask og enkel tilgang til ofte brukte skjemaer eller annen informasjon som skrives ut regelmessig. Du må konfigurere skriveren før du kan bruke programmet. Se <u>Konfigurere Skjemaer og favoritter på side 3</u> hvis du vil ha mer informasjon.

1 Velg følgende på startsiden:

Skjemaer og favoritter > velg skjemaet fra listen > angi antall kopier > juster andre innstillinger

**2** Bruk endringene.

#### Skrive ut fra en datamaskin

Merk: For etiketter, kartong og konvolutter angir du papirstørrelsen og -typen i skriveren før du sender utskriftsjobben.

- 1 Gå til dokumentet du prøver å skrive ut, og åpne dialogboksen Skriv ut.
- 2 Endre innstillingene ved behov.
- 3 Send utskriftsjobben.

#### Justere tonermørkhet

1 Åpne en nettleser og skriv inn IP-adressen til skriveren i adressefeltet.

#### Merknader:

- Vis IP-adressen til skriveren på startsiden til skriveren. IPadressen vises som fire sett med tall atskilt med punktum, for eksempel 123.123.123.123.
- Hvis du bruker en proxyserver, må den deaktiveres midlertidig slik at Web-siden kan lastes inn på riktig måte.
- 2 Klikk på Innstillinger > Skriverinnstillinger > Kvalitetsmenv > Tonermørkhet.
- 3 Juster tonermørkheten, og klikk på Send.

#### Bruke skriverens kontrollpanel

1 Velg følgende på startsiden:

> Innstillinger > Utskriftsinnstillinger > Kvalitetsmeny > Tonermørkhet

2 Juster innstillingen, og trykk på Send.

## Utskrift fra en flash-enhet eller mobil enhet

#### Skrive ut fra en flash-stasjon

#### Merknader:

- Før du kan skrive ut en kryptert PDF-fil, må du skrive inn passordet til filen via skriverens kontrollpanel.
- Du kan ikke skrive ut filer du ikke har utskriftstillatelse for.
- 1 Sett inn en flash-stasjon i USB-porten.

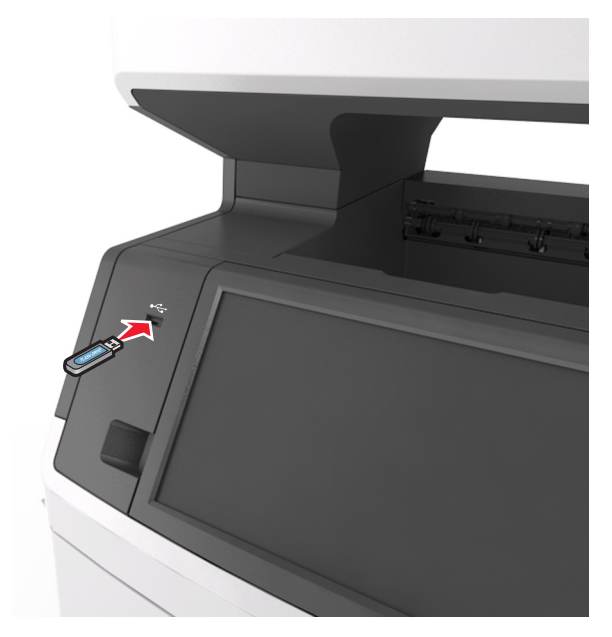

Merknader:

• Et flash-stasionikon vises på startbildet når du setter inn en flash-stasjon.

- Hvis du setter inn flash-stasjonen når skriveren krever tilsyn, for eksempel ved papirstopp, ignorerer skriveren flash-stasjonen.
- Hvis du kobler til flash-enheten mens skriveren behandler andre utskriftsjobber, vises meldingen Opptatt på skriverskjermen. Når utskriftsjobbene er fullført, kan det hende at du må vise listen over holdte iobber for å skrive ut dokumenter fra flash-enheten.

Advarsel – mulig skade: Ikke ta på USB-kabelen, trådløse nettverksadaptere, kontakter, minneenheten eller de viste områdene på skriveren under utskrift, lesing fra eller skriving til minneenheten. Det kan føre til at data går tapt.

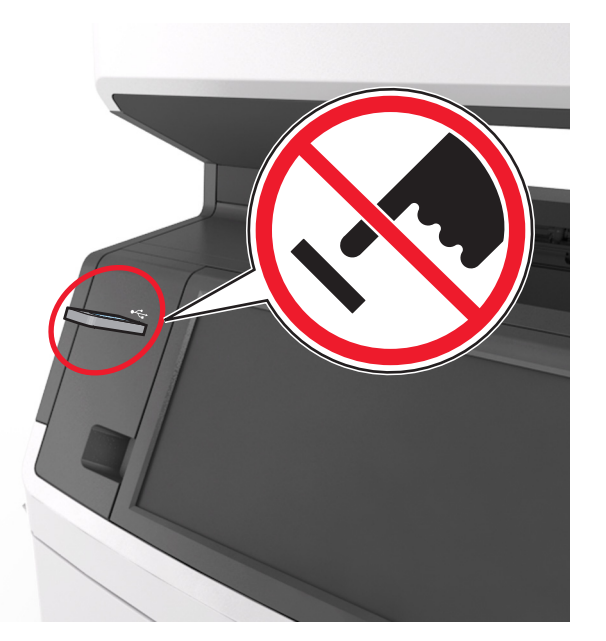

- 2 Trykk på dokumentet du vil skrive ut, på kontrollpanelet.
- 3 Trykk på pilene for å forhåndsvise dokumentet.

**4** Bruk eller for å angi antall kopier som skal skrives ut, og trykk på Skriv ut.

#### Merknader:

- Ikke ta ut flash-stasjonen fra USB-porten før dokumentet er ferdig utskrevet.
- Hvis du lar flash-stasjonen stå i skriveren etter å ha gått ut av den første USB-menyskjermen, trykker du på

Holdte jobber på startbildet for å skrive ut filer fra flashstasjonen.

## Støttede flash-enheter og filtyper

#### Merknader:

- Hi-Speed-USB-stasjoner må støtte Full-Speed-standarden. Low-Speed-USB-enheter støttes ikke.
- USB flash-stasjonene må støtte FAT-filsystemet (File Allocation Tables). Enheter som er formatert med NTFS (New Technology File System) eller andre filsystemer, støttes ikke.

| Anbefalte flash-stasjoner                                                                                                    | Filtype                                                                                                    |
|----------------------------------------------------------------------------------------------------|----------------------------------------------------------------------------------------------------|
| Mange flash-enheter er testet og godkjent for bruk<br>med skriveren. Hvis du vil ha mer informasjon, kan du<br>kontakte stedet der du kjøpte skriveren. | Dokumenter:<br>• .pdf<br>• .xps<br>Bilder:<br>• .dcx<br>• .gif<br>• .jpeg eller .jpg<br>• .bmp<br>• .pcx<br>• .tiff eller .tif<br>• .png<br>• .fls |

## Avbryte en utskriftsjobb

## Avbryte utskriftsjobber fra skriverens kontrollpanel

- 1 Trykk på Avbryt jobb på skriverens kontrollpanel, eller trykk på X på tastaturet.
- 2 Trykk på utskriftsjobben du vil avbryte, og trykk deretter på Slett valgte jobber.

Merk: Hvis du trykker på 🔀 på tastaturet, og deretter trykker på Fortsett for å gå tilbake til startbildet.

### Avbryte en utskriftsjobb fra datamaskinen

1 Velg en av følgende fremgangsmåter avhengig av operativsystemet:

- Åpne skivermappen og velg skriver.
- Gå til skriveren via systemvalgene i Apple-menyen.
- 2 Velg utskriftsjobben du vil avbryte.

## kopiering

## **Kopiere**

### Lage en rask kopi

**1** Legg i et originaldokument med utskriftssiden opp og med kortsiden først i skuffen til den automatiske dokumentmateren eller med utskriftssiden ned på skannerglassplaten.

#### Merknader:

- Ikke legg postkort, bilder, små elementer, transparenter, fotopapir eller tynt utskriftsmateriale (for eksempel utklipp fra blader) i skuffen til den automatiske dokumentmateren. Legg slike elementer på skannerglassplaten.
- Indikatorlampen for den automatisk dokumentmateren lyser når papiret ikke er lagt i ordentlig.
- **2** Hvis du legger et dokument i skuffen til den automatiske dokumentmateren, må du justere papirførerne.

Merk: Hvis du vil unngå å beskjære bildet, må du sørge for at størrelsen på kopipapiret samsvarer med størrelsen på originaldokumentet.

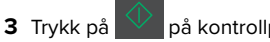

på kontrollpanelet.

## Kopiere ved hjelp av den automatiske dokumentmateren

1 Legg i et originaldokument med utskriftssiden opp og kortsiden først i skuffen til den automatiske dokumentmateren.

#### Merknader:

• Ikke legg postkort, bilder, små elementer, transparenter, fotopapir eller tynt utskriftsmateriale (for eksempel utklipp fra blader) i skuffen til den automatiske dokumentmateren. Legg slike elementer på skannerglassplaten.

- Indikatorlampen for den automatisk dokumentmateren lyser når papiret ikke er lagt i ordentlig.
- 2 Juster papirførerne.
- 3 Velg følgende på startsiden: Kopi > angi kopiinnstillingene > Kopier

## Kopiere ved hjelp av skannerens glassplate

- **1** Legg et originaldokument med utskriftssiden ned i det øvre venstre hjørnet på skannerglassplaten.
- **2** Velg følgende på startsiden:
  - Kopi > angi kopiinnstillingene > Kopier

Hvis du har flere sider som skal skannes, legger du det neste dokumentet på glassplaten og trykker på **Skann neste side**.

3 Trykk på Fullfør jobben.

## Kopiere fotografier

- 1 Legg et fotografi med forsiden ned øverst til venstre på skannerens glassplate.
- 2 Velg følgende på startsiden:

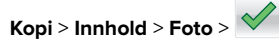

3 Fra menyen Innholdskilde navigerer du til:

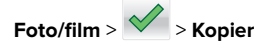

Merk: Hvis du har flere bilder som skal kopieres, legger du det neste bildet på glassplaten og trykker på **Skann neste side**.

4 Trykk på Fullfør jobben.

## Avbryte en kopieringsjobb

## Avbryte en kopieringsjobb når originaldokumentet er i den automatiske dokumentmateren

Når den automatiske dokumentmateren begynner behandlingen av et dokument, må du trykke på **Avbryt jobb** på skriverens kontrollpanel.

# Avbryte en kopieringsjobb mens du kopierer sider fra skannerglassplaten

Trykk på Avbryt jobber på startsiden.

**Avbryter** vises på skjermen. Når jobben er avbrutt, vises kopiskjermbildet.

# Avbryte en kopieringsjobb mens sider skrives ut

- Trykk på Avbryt jobb på skriverens kontrollpanel, eller trykk på X på tastaturet.
- 2 Trykk på jobben du vil avbryte, og trykk deretter på Slett valgte jobber.

Merk: Hvis du trykker på 🞽 på tastaturet, og deretter trykker på Fortsett for å gå tilbake til startbildet.

## Sende via e-post

## Konfigurere skriveren til å sende epost

## Konfigurere e-postfunksjonen

1 Åpne en nettleser og skriv inn IP-adressen til skriveren i adressefeltet.

#### Merknader:

- Vis IP-adressen til skriveren på startsiden til skriveren. IPadressen vises som fire sett med tall atskilt med punktum, for eksempel 123.123.123.123.
- Hvis du bruker en proxyserver, må den deaktiveres midlertidig slik at Web-siden kan lastes inn på riktig måte.
- 2 Klikk på Innstillinger > E-post-/FTP-innstillinger > Epostinnstillinger.
- 3 Angi aktuell informasjon, og klikk på Send.

## Konfigurere e-postinnstillinger

1 Åpne en nettleser og skriv inn IP-adressen til skriveren i adressefeltet.

#### Merknader:

- Vis IP-adressen til skriveren på startsiden til skriveren. IPadressen vises som fire sett med tall atskilt med punktum, for eksempel 123.123.123.123.
- Hvis du bruker en proxyserver, må den deaktiveres midlertidig slik at Web-siden kan lastes inn på riktig måte.
- 2 Klikk på Innstillinger > E-post-/FTP-innstillinger > Epostinnstillinger.
- 3 Angi aktuell informasjon, og klikk på Send.

## Opprette en e-postsnarvei

## Lage en e-postsnarvei ved hjelp av Embedded Web Server (EWS)

1 Åpne en nettleser og skriv inn IP-adressen til skriveren i adressefeltet.

#### Merknader:

- Vis IP-adressen til skriveren på startsiden til skriveren. IPadressen vises som fire sett med tall atskilt med punktum, for eksempel 123.123.123.123.
- Hvis du bruker en proxyserver, må den deaktiveres midlertidig slik at Web-siden kan lastes inn på riktig måte.
- 2 Klikk på Innstillinger.
- **3** Klikk på **Administrer snarveier** > **Oppsett for e-postsnarvei** under Andre innstillinger.
- 4 Skriv inn et unikt navn på mottakeren av e-postmeldingen, og angi e-postadressen. Hvis du angir flere adresser, må du skille dem med komma (,).
- 5 Klikk på Legg til.

## Lage en e-postsnarvei ved å bruke kontrollpanelet

- 1 Velg følgende på startsiden:
  - E-post > Mottaker > angi en e-postadresse

Trykk på **Neste adresse** og angi den neste mottakerens epostadresse for å opprette en gruppe med mottakere.

- 2 Trykk på Emne, angi emne for e-postmeldingen, og trykk deretter på Ferdig.
- 3 Trykk på Melding, skriv inn meldingen, og trykk deretter på Ferdig.
- **4** Juster e-postinnstillingene.

**Merk:** Hvis du endrer innstillingene etter at e-postsnarveien er opprettet, lagres ikke innstillingene.

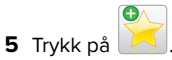

- 6 Angi et unikt navn for snarveien, og trykk deretter på Ferdig.
- 7 Kontroller at navnet på snarveien er riktig, og trykk på OK.

Hvis navnet på snarveien er feil, må du trykke på **Avbryt** og angi informasjonen på nytt.

#### Merknader:

- Navnet på snarveien vises i ikonet E-postsnarveier på startsiden til skriveren.
- Du kan bruke snarveien når du sender et annet dokument via e-post med de samme innstillingene.

## Avbryte en e-post

- Når du bruker den automatiske dokumentmateren, kan du trykke på **Avbryt jobb** mens **Skanner...** vises.
- Når du bruker skannerglassplaten, kan du trykke på Avbryt jobb mens Skanner... vises, eller mens Skann neste side / Fullfør jobben vises.

## faks

## Sende en faks

### Sende en faks ved å bruke kontrollpanelet

1 Legg i et originaldokument med utskriftssiden opp og med kortsiden først i skuffen til den automatiske dokumentmateren eller med utskriftssiden ned på skannerglassplaten.

#### Merknader:

- Ikke legg postkort, bilder, små elementer, transparenter, fotopapir eller tynt utskriftsmateriale (for eksempel utklipp fra blader) i skuffen til den automatiske dokumentmateren. Legg slike elementer på skannerglassplaten.
- Indikatorlampen for den automatisk dokumentmateren lyser når papiret ikke er lagt i ordentlig.
- **2** Hvis du legger et dokument i skuffen til den automatiske dokumentmateren, må du justere papirførerne.
- 3 Trykk på Faks på startbildet.
- **4** Angi faksnummeret eller et hurtignummer.

**Merk:** Hvis du vil legge til flere mottakere, trykker du på **Neste nummer**. Angi mottakerens telefonnummer eller hurtignummer, eller søk i adresseboken.

5 Trykk på Send faks.

#### Sende en faks ved hjelp av datamaskinen

#### For Windows-brukere

- 1 Gå til dokumentet du prøver å fakse, og åpne dialogboksen Skriv ut.
- 2 Velg skriveren, og klikk på Egenskaper, Innstillinger, Valg eller Oppsett.
- **3** Klikk på **Faks** > **Aktiver faks**, og angi deretter mottakerens faksnummer eller -numre.
- **4** Hvis det er nødvendig, kan du konfigurere andre faksinnstillinger.
- **5** Bruke endringene, og send deretter faksjobben.

#### Merknader:

- Faksalternativet er bare tilgjengelig med PostScript-driveren eller den universale faksdriveren. Hvis du vil ha mer informasjon, kan du kontakte stedet der du kjøpte skriveren.
- For å kunne bruke faksalternativet med PostScript-driveren må du konfigurere og aktivere den i fanen Konfigurering.

#### For Macintosh-brukere:

- 1 Velg Fil Arkiv > Skriv ut i et åpent dokument.
- 2 Velg skriver.
- **3** Angi mottakerens faksnummer, og konfigurer deretter andre faksinnstillinger, hvis det er nødvendig.

#### 4 Send faksjobben.

## Sende en faks ved hjelp av et hurtignummer

Fakssnarveier fungerer på samme måte som hurtignumre på en telefon eller en faksmaskin. Et hurtignummer (1–999) kan inneholde en enkeltmottaker eller flere mottakere.

1 Legg i et originaldokument med utskriftssiden opp og med kortsiden først i skuffen til den automatiske dokumentmateren, eller med utskriftssiden ned på skannerglassplaten.

#### Merknader:

- Ikke legg postkort, bilder, små elementer, transparenter, fotopapir eller tynt utskriftsmateriale (for eksempel utklipp fra blader) i den automatiske dokumentmateren. Legg disse elementene på skannerens glassplate.
- Lampen for den automatiske dokumentmateren lyser når papiret er lagt i riktig.
- **2** Hvis du legger et dokument i skuffen til den automatiske dokumentmateren, må du justere papirførerne.
- **3** Trykk på **#** på skriverens kontrollpanel, og angi deretter hurtignummeret ved hjelp av tastaturet.
- 4 Trykk på Send faks.

## Sende en faks ved hjelp av adresseboken

Med adresseboken kan du søke etter bokmerker og nettverkskatalogservere. Hvis du vil ha mer informasjon om hvordan du aktiverer adressebokfunksjonen, tar du kontakt med systemansvarlig.

1 Legg i et originaldokument med utskriftssiden opp og med kortsiden først i skuffen til den automatiske dokumentmateren eller med utskriftssiden ned på skannerglassplaten.

#### Merknader:

- Ikke legg postkort, bilder, små elementer, transparenter, fotopapir eller tynt utskriftsmateriale (for eksempel utklipp fra blader) i skuffen til den automatiske dokumentmateren. Legg slike elementer på skannerglassplaten.
- Indikatorlampen for den automatisk dokumentmateren lyser når papiret ikke er lagt i ordentlig.
- **2** Hvis du legger et dokument i skuffen til den automatiske dokumentmateren, må du justere papirførerne.
- 3 Velg følgende på startsiden:

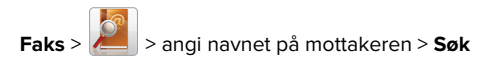

Merk: Du kan bare søke etter ett navn om gangen.

4 Trykk på navnet på mottakeren, og trykk på Send faks.

## Sende en faks på et bestemt tidspunkt

1 Legg i et originaldokument med utskriftssiden opp og med kortsiden først i skuffen til den automatiske dokumentmateren eller med utskriftssiden ned på skannerglassplaten.

#### Merknader:

- Ikke legg postkort, bilder, små elementer, transparenter, fotopapir eller tynt utskriftsmateriale (for eksempel utklipp fra blader) i den automatiske dokumentmateren. Legg disse elementene på skannerens glassplate.
- Lampen for den automatiske dokumentmateren lyser når papiret er lagt i riktig.
- **2** Hvis du legger et dokument i skuffen til den automatiske dokumentmateren, må du justere papirførerne.
- **3** Velg følgende på startsiden:

Faks > angi faksnummeret > Alternativer > Forsinket sending

**Merk:** Hvis faksmodus er satt til faksserver, vises ikke knappen Forsinket sending. Fakser som venter på å bli overført, vises i fakskøen.

4 Angi klokkeslett for sending av faksen, og trykk på

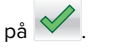

#### 5 Trykk på Send faks.

**Merk:** Dokumentet skannes og fakses deretter på det angitte tidspunktet.

## **Opprette snarveier**

## Lage en faksmottakersnarvei ved hjelp av Embedded Web Server (EWS)

Tilordne et hurtignummer til et enkelt faksnummer eller til en gruppe med faksnumre.

 Åpne en nettleser og skriv inn IP-adressen til skriveren i adressefeltet.

#### Merknader:

- Vis IP-adressen til skriveren på startsiden til skriveren. IPadressen vises som fire sett med tall atskilt med punktum, for eksempel 123.123.123.123.
- Hvis du bruker en proxyserver, må den deaktiveres midlertidig slik at Web-siden kan lastes inn på riktig måte.
- 2 Klikk på Innstillinger > Administrer snarveier > Oppsett for fakssnarvei.

**Merk:** Det kan hende at du må angi et passord. Hvis du ikke har ID og passord, må du ta kontakt med systemansvarlig.

**3** Skriv inn et navn for snarveien, og angi deretter faksnummeret.

#### Merknader:

- Hvis du vil opprette en snarvei for flere numre, må du angi faksnumrene for gruppen.
- Skill faksnumrene i gruppen fra hverandre med et semikolon (;).
- 4 Tilordne et hurtighummer.

**Merk:** Hvis du angir et nummer som allerede er i bruk, blir du bedt om å velge et annet nummer.

5 Klikk på Legg til.

## Opprette en faksmottakersnarvei ved hjelp av skriverens kontrollpanel

1 På startsiden trykker du på Faks og angir deretter faksnummeret.

**Merk:** Hvis du vil opprette en gruppe med faksnumre kan du trykke på **Neste nummer** og deretter angi det neste faksnummeret.

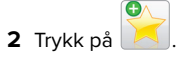

- 3 Angi et unikt navn for snarveien, og trykk deretter på Ferdig.
- 4 Kontroller at navnet på snarveien er riktig, og trykk på OK.

**Merk:** Hvis navnet er feil, må du trykke på **Avbryt** og angi informasjonen på nytt.

## Skanne

## **Bruke Skann til nettverk**

Med Skann til nettverk kan du skanne dokumenter til nettverksmål som er angitt av systemansvarlig. Når målene (delte nettverksmapper) er definert på nettverket, må programmet installeres og konfigureres for den aktuelle skriveren ved hjelp av tilhørende Embedded Web Server. Se <u>Konfigurere</u> <u>nettverksskanning på side 4</u> hvis du vil ha mer informasjon.

## Skanne til en FTP-adresse

## Skanne til en FTP-program ved å bruke kontrollpanelet

1 Legg i et originaldokument med utskriftssiden opp og med kortsiden først i skuffen til den automatiske dokumentmateren eller med utskriftssiden ned på skannerglassplaten.

#### Merknader:

- Ikke legg postkort, bilder, små elementer, transparenter, fotopapir eller tynt utskriftsmateriale (for eksempel utklipp fra blader) i skuffen til den automatiske dokumentmateren. Legg slike elementer på skannerglassplaten.
- Indikatorlampen for den automatisk dokumentmateren lyser når papiret ikke er lagt i ordentlig.
- **2** Hvis du legger et dokument i skuffen til den automatiske dokumentmateren, må du justere papirførerne.
- 3 Gå til følgende på skriverens kontrollpanel: FTP > FTP > angi FTP-adressen > Ferdig > Send

# Skanne til en FTP-adresse ved hjelp av et hurtignummer

1 Legg i et originaldokument med utskriftssiden opp og med kortsiden først i skuffen til den automatiske dokumentmateren eller med utskriftssiden ned på skannerglassplaten.

#### Merknader:

 Ikke legg postkort, bilder, små elementer, transparenter, fotopapir eller tynt utskriftsmateriale (for eksempel utklipp fra blader) i skuffen til den automatiske dokumentmateren. Legg slike elementer på skannerglassplaten.

- Indikatorlampen for den automatisk dokumentmateren lyser når papiret ikke er lagt i ordentlig.
- **2** Hvis du legger et dokument i skuffen til den automatiske dokumentmateren, må du justere papirførerne.
- **3** Trykk på **#** på skriverens kontrollpanel, og angi hurtignummeret for FTP-adressen ved hjelp av tastaturet.

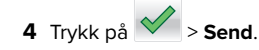

# Skanne til en FTP ved hjelp av adresseboken

1 Legg i et originaldokument med utskriftssiden opp og med kortsiden først i skuffen til den automatiske dokumentmateren eller med utskriftssiden ned på skannerglassplaten.

#### Merknader:

- Ikke legg postkort, bilder, små elementer, transparenter, fotopapir eller tynt utskriftsmateriale (for eksempel utklipp fra blader) i skuffen til den automatiske dokumentmateren. Legg slike elementer på skannerglassplaten.
- Indikatorlampen for den automatisk dokumentmateren lyser når papiret ikke er lagt i ordentlig.
- **2** Hvis du legger et dokument i skuffen til den automatiske dokumentmateren, må du justere papirførerne.
- **3** Velg følgende på startsiden:

FTP > FTP > 🔎 > angi navnet på mottakeren > Søk

4 Trykk på navnet på mottakeren.

**Merk:** Hvis du vil søke etter flere mottakere, trykker du på **Nytt søk** og skriver inne navnet på neste mottaker.

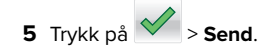

## Skanne til en datamaskin eller flashstasjon

## Skanne til en datamaskin ved å bruke Embedded Web Server

1 Åpne en nettleser og skriv inn IP-adressen til skriveren i adressefeltet.

#### Merknader:

- Vis IP-adressen til skriveren på startsiden til skriveren. IPadressen vises som fire grupper med tall adskilt av punktum, for eksempel 123.123.123.123.
- Hvis du bruker en proxyserver, må den deaktiveres midlertidig slik at Web-siden kan lastes inn på riktig måte.
- 2 Klikk på Skanneprofil > Opprett skanneprofil.
- 3 Velg skanneinnstillinger, og klikk deretter på Neste.
- **4** Velg en plassering på datamaskinen der du vil lagre filen med skanneresultatet.
- 5 Angi et skannenavn, og deretter et brukernavn.

Merk: Dette navnet vises på listen Skanneprofil.

6 Klikk på Send.

**Merk:** Når du klikker på **Send**, blir det automatisk tildelt et hurtignummer. Du kan bruke dette nummeret når du skal skanne dokumentene.

- 7 Les instruksjonene på skjermbildet Skanneprofil.
  - a Legg i et originaldokument med utskriftssiden opp og med kortsiden først i skuffen til den automatiske dokumentmateren eller med utskriftssiden ned på skannerglassplaten.

#### Merknader:

- Ikke legg postkort, bilder, små elementer, transparenter, fotopapir eller tynt utskriftsmateriale (for eksempel utklipp fra blader) i den automatiske dokumentmateren. Legg disse elementene på skannerens glassplate.
- Lampen for den automatiske dokumentmateren lyser når papiret er lagt i riktig.
- **b** Hvis du legger et dokument i skuffen til den automatiske dokumentmateren, må du justere papirførerne.
- c Gjør ett av følgende:

- Trykk på #, og angi et kortnummer ved hjelp av tastaturet.
- Velg følgende på startsiden: Tilbakeholdte jobber > Profiler > velg snarveien på listen

**Merk:** Skanneren skanner og sender dokumentet til katalogen du har angitt.

**8** Vis filen fra datamaskinen.

**Merk:** Filen lagres på det angitte stedet, eller startes i programmet du anga.

### Konfigurere Skann til datamaskin

#### Merknader:

- Denne funksjonen støttes bare i Windows Vista eller nyere.
- Kontroller at datamaskinen og skriveren er koblet til det samme nettverket.
- 1 Åpne skivermappen og velg skriver.

**Merk:** Hvis skriveren ikke vises på listen, må du legge til skriveren:

- **2** Åpne egenskapene for skriveren, og juster innstillingene slik du ønsker.
- 3 Gå til kontrollpanelet, og trykk på Skann til datamaskin > velg aktuell skanneinnstilling > Send.

## Skanne til en flash-enhet

 Legg i et originaldokument med utskriftssiden opp og med kortsiden først i skuffen til den automatiske dokumentmateren eller med utskriftssiden ned på skannerglassplaten.

#### Merknader:

- Ikke legg postkort, bilder, små elementer, transparenter, fotopapir eller tynt utskriftsmateriale (for eksempel utklipp fra blader) i skuffen til den automatiske dokumentmateren. Legg slike elementer på skannerglassplaten.
- Indikatorlampen for den automatisk dokumentmateren lyser når papiret ikke er lagt i ordentlig.
- **2** Hvis du legger et dokument i skuffen til den automatiske dokumentmateren, må du justere papirførerne.
- 3 Sett inn flash-enheten i USB-porten foran på skriveren.

Merk: Startsiden for USB-stasjon vises.

4 Velg målmappen, og trykk deretter på Skann til USB-stasjon.

**Merk:** Skriveren går tilbake til startssiden etter 30 sekunder uten aktivitet.

**5** Juster skanneinnstillingene, og trykk deretter på **Skann**.

## Fjerne fastkjørt papir

## Papirstopp i frontdekselet

FORSIKTIG – VARM OVERFLATE: Skriveren kan være varm innvendig. Hvis du vil redusere risikoen for skader, må du la overflaten kjøles ned før du berører den.

1 Åpne frontdekselet og flerbruksmateren.

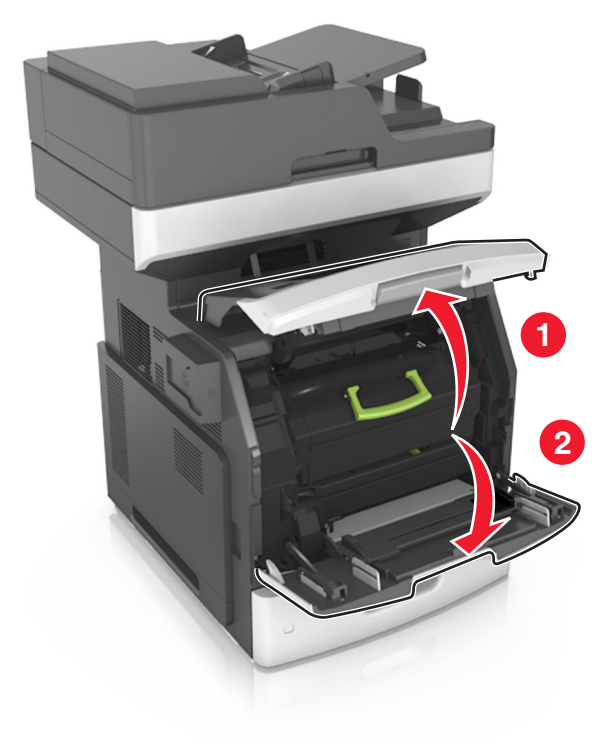

**2** Ta ut tonerkassetten.

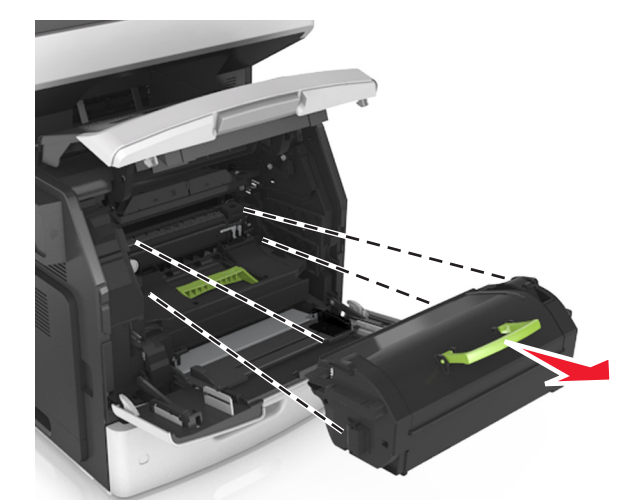

**3** Ta ut bildeenheten.

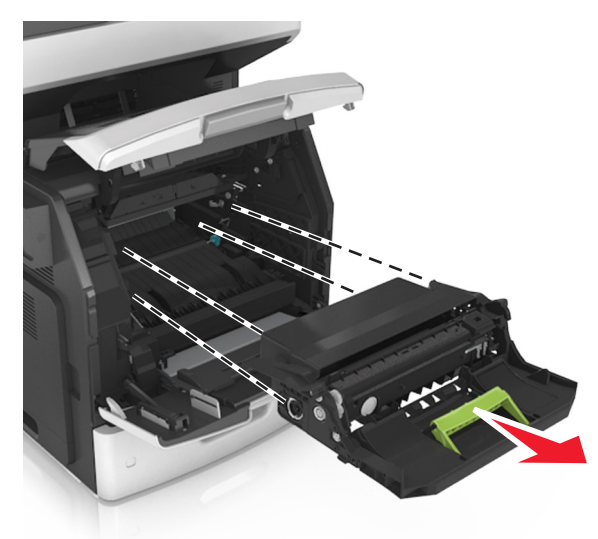

**Advarsel – mulig skade:** Ikke utsett bildeenheten for direkte lys i mer enn ti minutter. Lengre eksponering for lys kan føre til problemer med utskriftskvaliteten.

**4** Ta ut det fastkjørte papiret.

Merk: Kontroller at alle papirrester er fjernet.

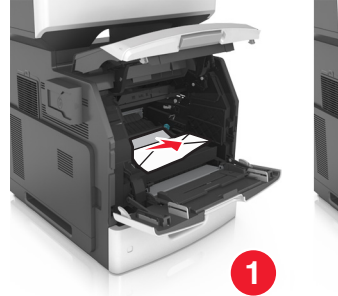

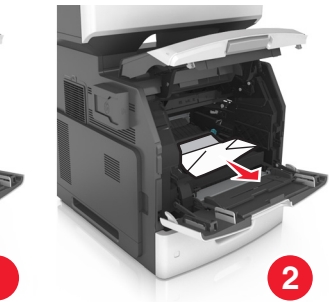

5 Sett inn bildeenheten.

Merk: Bruk pilene på siden av skriveren som veiledning.

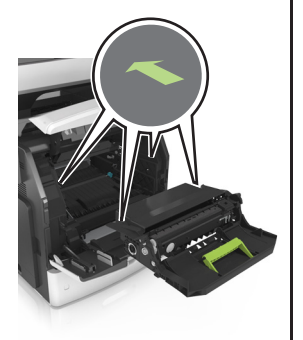

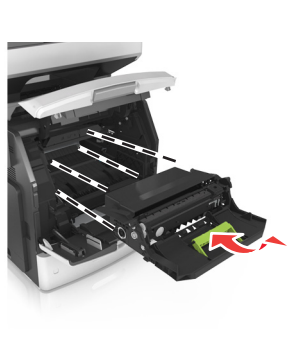

6 Sett inn tonerkassetten.

Merk: Bruk pilene på siden av skriveren som veiledning.

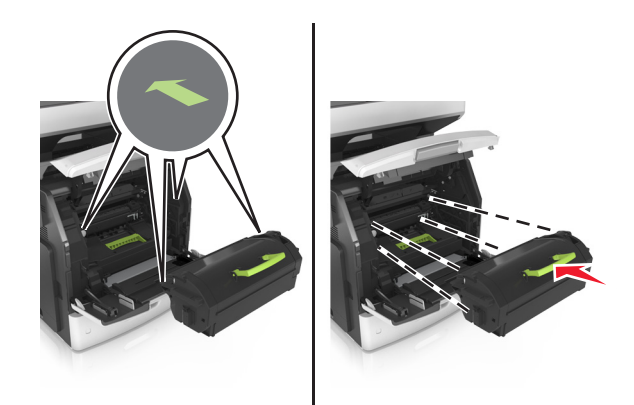

7 Lukk dekselet til flerbruksmateren og frontdekselet.

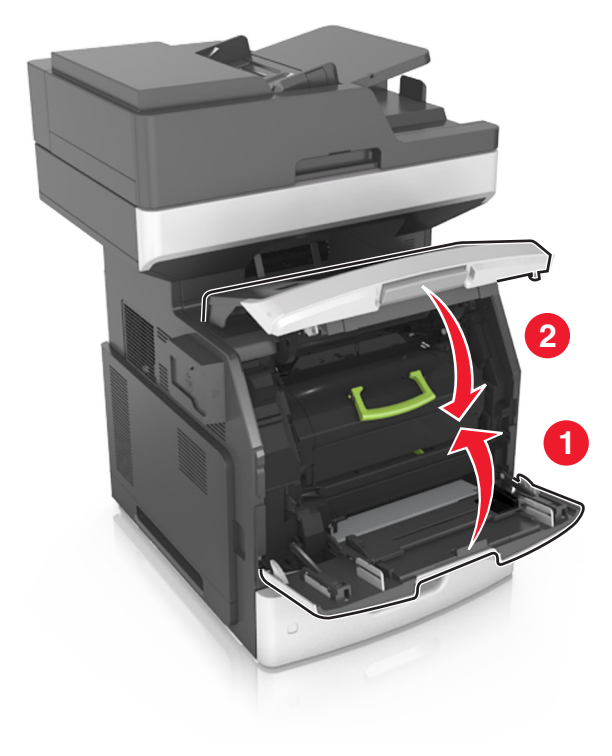

## Papirstopp i bakdekselet

FORSIKTIG – VARM OVERFLATE: Skriveren kan være varm innvendig. Hvis du vil redusere risikoen for skader, må du la overflaten kjøles ned før du berører den.

1 Åpne bakdekselet.

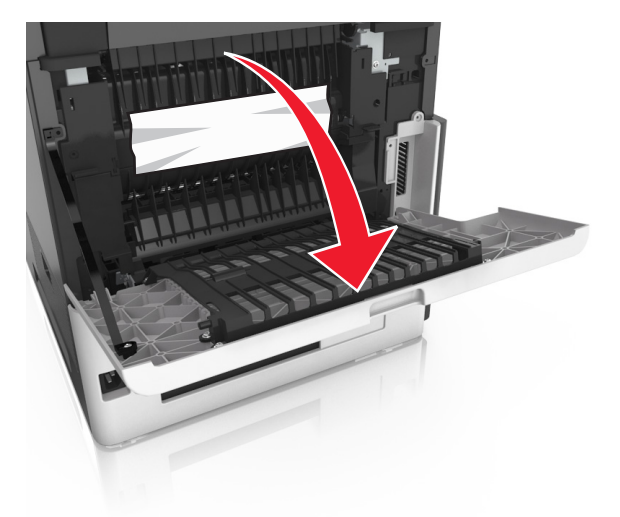

**2** Ta ut det fastkjørte papiret.

Merk: Kontroller at alle papirrester er fjernet.

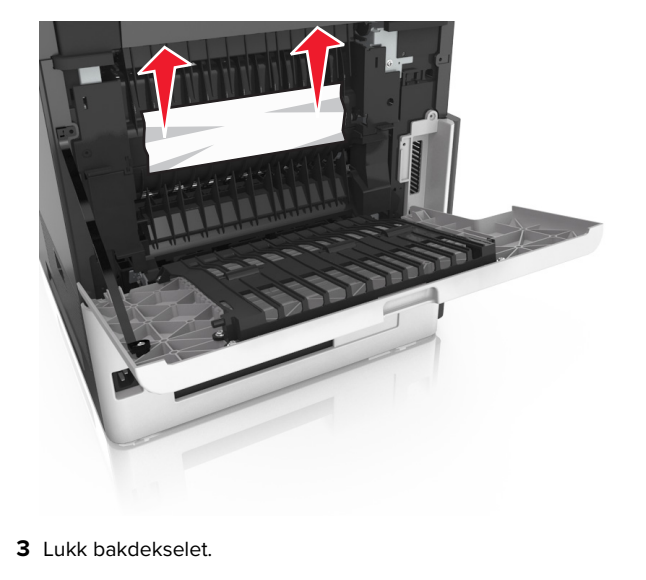

4 Trykk på baksiden av standardskuffen.

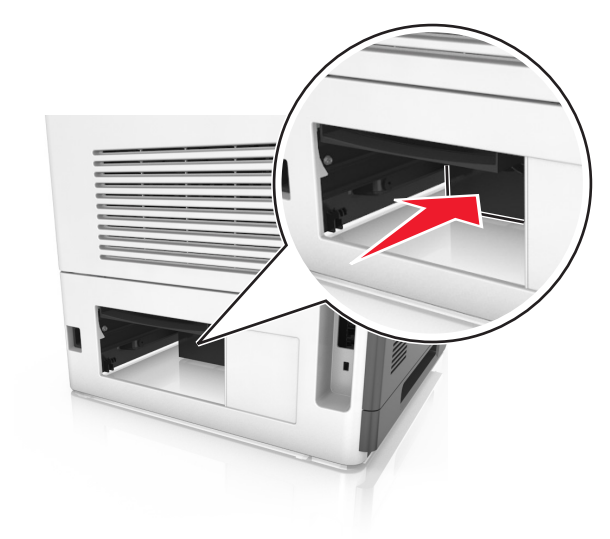

- **5** Ta ut det fastkjørte papiret.
  - Merk: Kontroller at alle papirrester er fjernet.

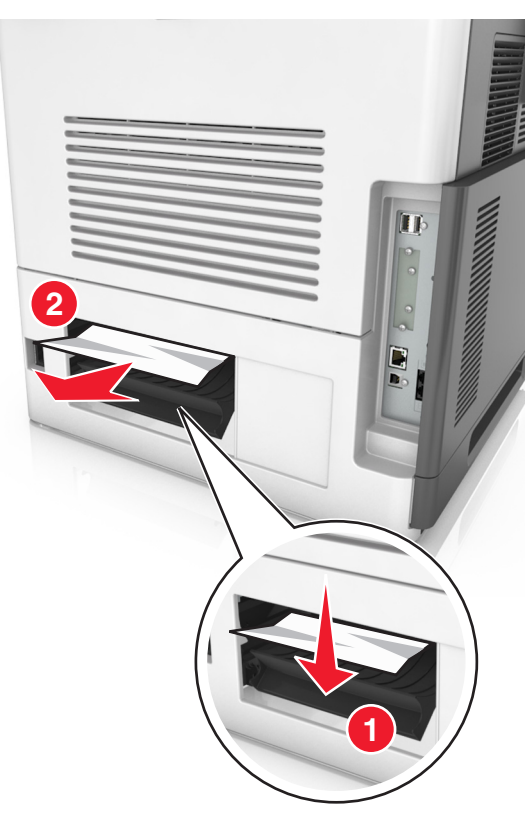

6 Sett inn standardskuffen.

## Papirstopp i standardskuffen

Ta ut det fastkjørte papiret.

Merk: Kontroller at alle papirrester er fjernet.

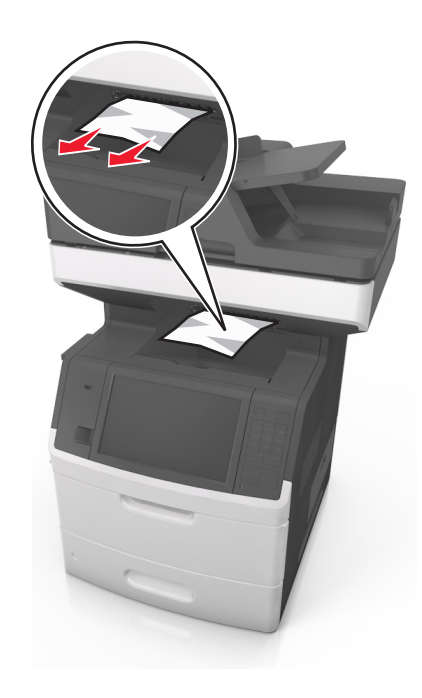

## Papirstopp i tosidigenheten

FORSIKTIG – VARM OVERFLATE: Skriveren kan være varm innvendig. Hvis du vil redusere risikoen for skader, må du la overflaten kjøles ned før du berører den.

**1** Ta ut skuffen.

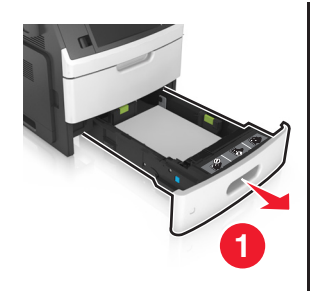

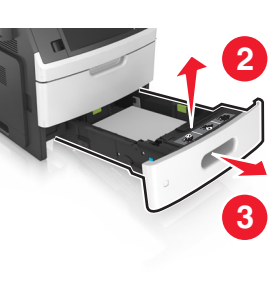

2 Ta ut det fastkjørte papiret.

Merk: Kontroller at alle papirrester er fjernet.

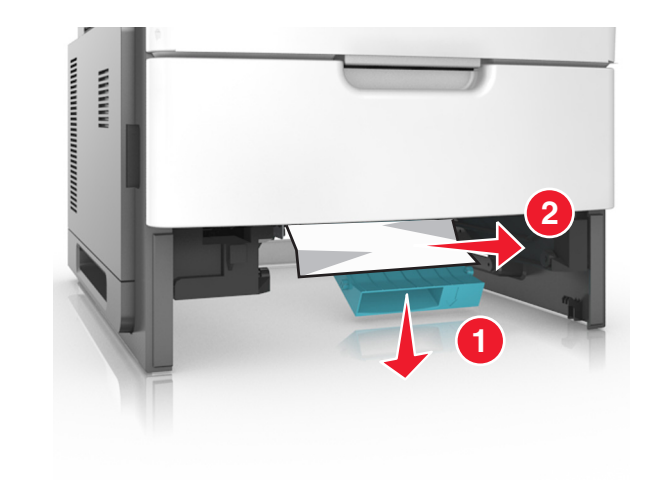

3 Sett inn skuffen.

## Papirstopp i skuffer

**1** Dra ut skuffen.

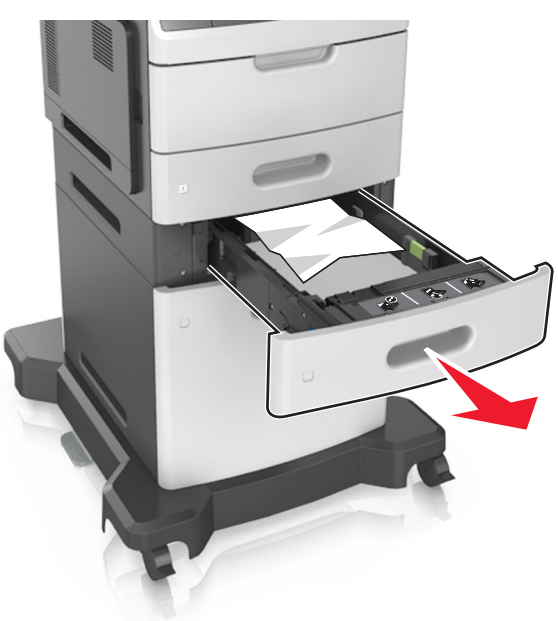

**2** Ta ut det fastkjørte papiret.

Merk: Kontroller at alle papirrester er fjernet.

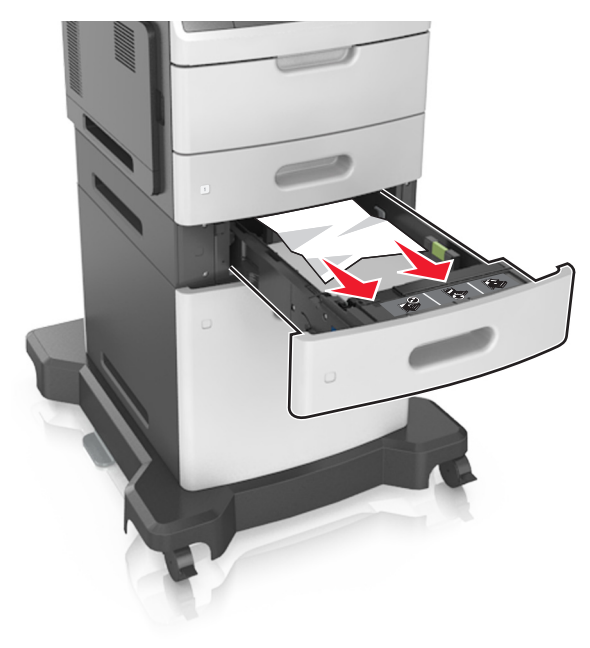

3 Sett inn skuffen.

## Papirstopp i flerbruksmateren

- **1** Fjern papir fra flerbruksmateren.
- **2** Ta ut det fastkjørte papiret.

Merk: Kontroller at alle papirrester er fjernet.

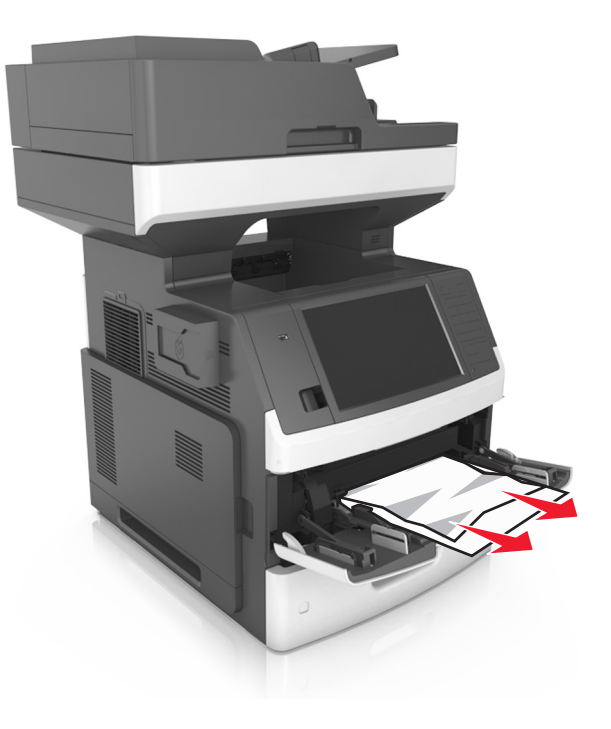

**3** Bøy, luft og juster papirkantene før du legger det i.

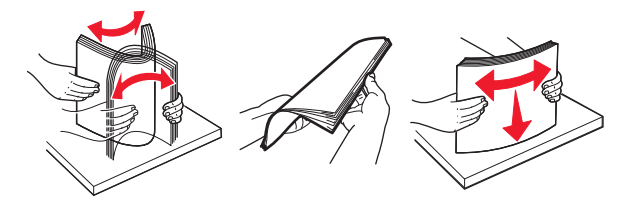

4 Legg i papiret på nytt, og juster deretter papirførerne.

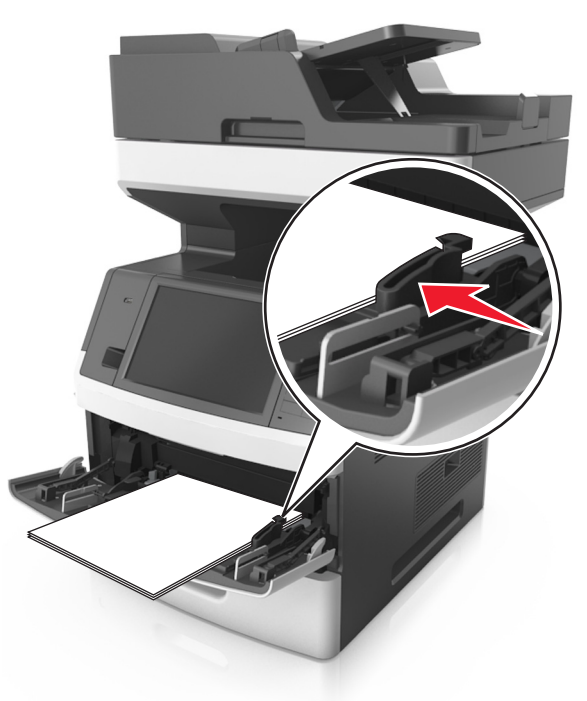

## Papirstopp i den automatiske dokumentmateren

1 Fjern alle originaldokumenter fra skuffen til den automatiske dokumentmateren.

2 Åpne dekselet til den automatiske dokumentmateren.

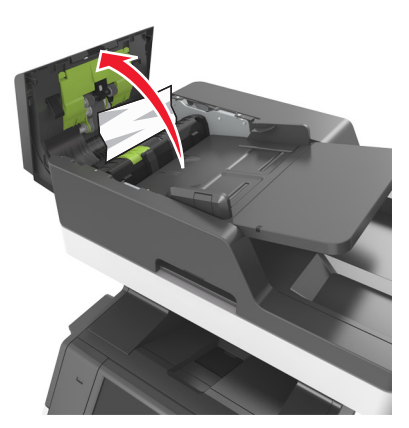

**3** Ta ut det fastkjørte papiret.

Merk: Kontroller at alle papirrester er fjernet.

- 4 Lukk dekselet til den automatiske dokumentmateren.
- 5 Åpne skannerdekselet.

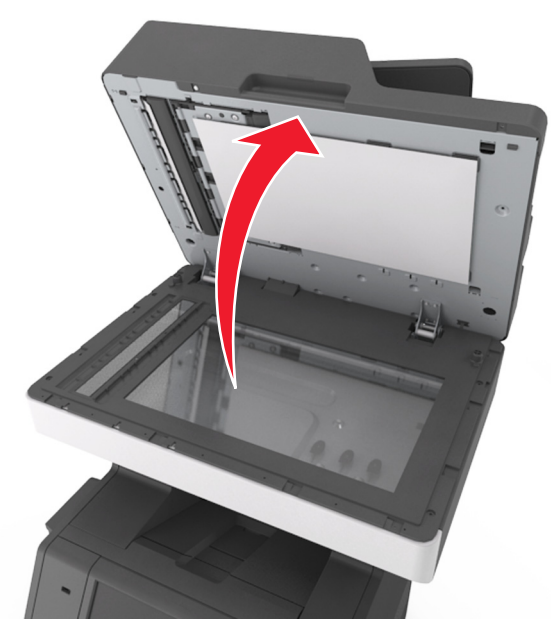

**6** Ta ut det fastkjørte papiret.

Merk: Kontroller at alle papirrester er fjernet.

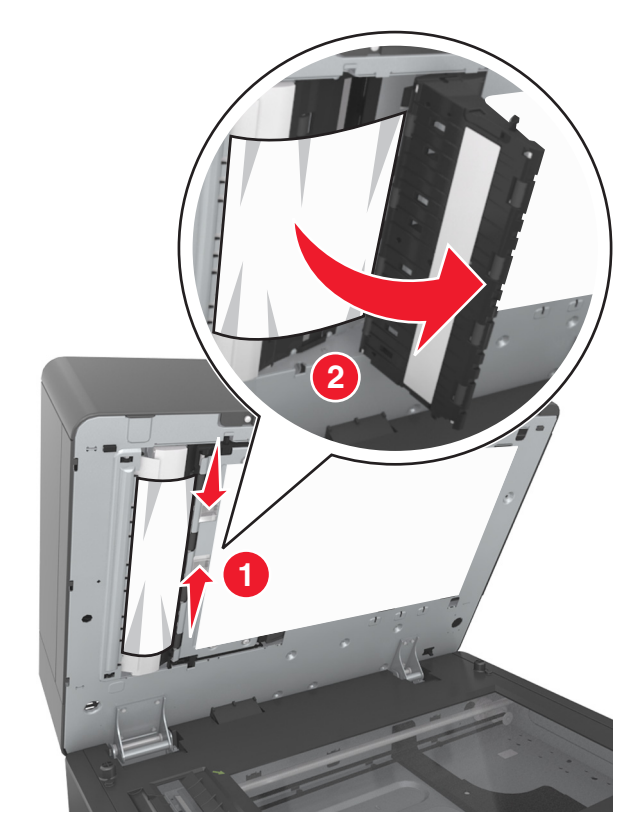

7 Lukk skannerdekselet.